# **SI 460A** DIGITAL INDICATOR USER MANUAL

MANUAL Ver 3.02 PROGRAM Ver 3.01

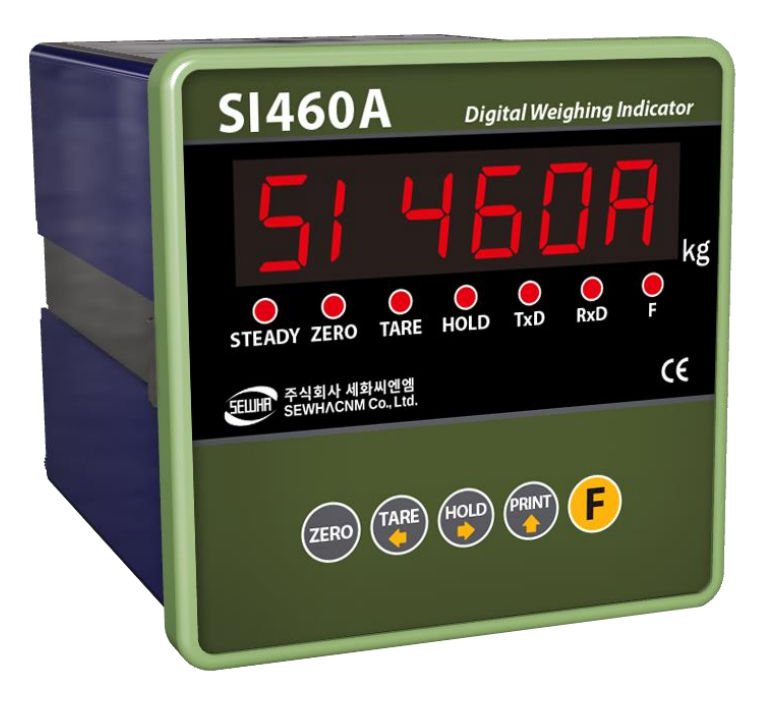

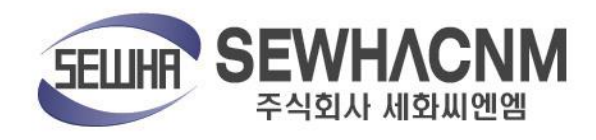

| CONT | ENTS |
|------|------|
|------|------|

| 1. Before Installation                                           | 3  |
|------------------------------------------------------------------|----|
| 2. Introduction                                                  | 4  |
| 2-1. Introduction                                                | 4  |
| 2-2. Feature                                                     | 4  |
| 2-3. Components                                                  | 4  |
| 3. Specification                                                 | 5  |
| 3-1. Specification                                               | 5  |
| 3-2. Front                                                       | 6  |
| 3-3. Rear Panel                                                  | 8  |
| 4. INSTALLATION                                                  | 9  |
| 4-1. External Dimension                                          | 9  |
| 4-2. Cutting Size                                                | 9  |
| 4-3. Load Cell Installation                                      | 10 |
| 4-4. External Output                                             | 11 |
| 4-5. Serial Interface                                            | 11 |
| 5. SET UP                                                        | 13 |
| 5-1. Calibration                                                 | 13 |
| 5-2 Simulation Calibration Mode(Calibrating without Test weight) | 16 |
| 5-3. F-FUNCTION Setting                                          | 19 |
| 5-4. Test mode                                                   | 25 |
| 6. Communication Data Format                                     | 28 |
| 6-1. Simplex (Stream mode)                                       | 28 |
| 6-2. Command Mode                                                | 32 |
| 6-3. Modbus memory map                                           | 37 |
| 6-4. Print format                                                | 39 |
| 7. Error & treatment                                             | 40 |
| 7-1. Error & treatment during Loadcell installation              | 40 |
| 7-2. Error code                                                  | 41 |
| 7-3. Error and treatment                                         | 42 |

# 1. Before Installation

# 1-1. Caution / warning marks

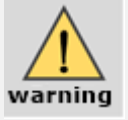

This mark warns the possibility to arrive death or serious injury in case of wrongly used.

- 1) Don't drop on the ground and avoid serious external damage on item.
- 2) Don't install under sunshine or heavy vibrated condition.
- 3) Don't install place where high voltage or heavy electric noise condition.
- 4) When you connect with other devices, please turn off the power of item.
- 5) Avoid from water damage.

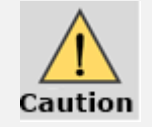

This mark cautions the possibility to arrive serious human body injury or product lose in case of wrongly used.

- 1) For the improvement of function or performance, we can change item specification without previous notice or permission.
- 2) Item's performance will be up-dated continuously base on previous version's performance.
- 3) Do not use this indicator in various temperature environment.

# 1-2. Copy rights

- 1) 1) All Right and Authority for this Manual is belonged to SEWHA CNM CO., LTD.
- 2) Any kinds of copy or distribution without permission of SEWHA CNM CO., LTD. will be prohibited.
- 3) This manual may be changed as the version is upgraded, without previous notice.

# 1-3. Inquiries

If you have any kinds of inquiries for this model, please contact your local agent or Head Office.

- 1) Head office : SEWHACNM CO., LTD.
- 2) Website : http://www.sewhacnm.co.kr
- 3) Email : sales@sewhacnm.co.kr
- 4) Tel: +82 32 624 0060

# 2. Introduction

#### 2-1. Introduction

Thank you for your choice of SI 460A Industrial indicator.

This "SI 460A" model has serial communication (Modbus available) for user convince and environment.

Please review and learn this instruction manual and enjoy your process efficiency with "SI460A" weighing indicator.

## 2-2. Feature

1) SI 460A model is the square DIN SIZE and compact enough, so it is easy to install.

- 2) Front panel is covered with Polycarbonate film, strong against dust and water.
- 3) RS422, RS485 serial interface and Modbus(RTU) is standard installed.

## 2-3. Components

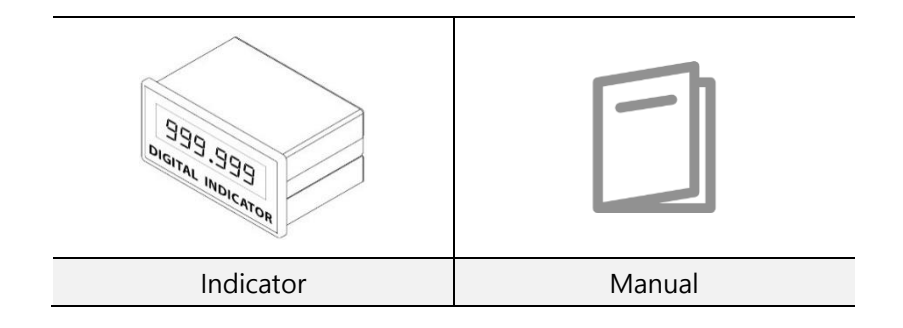

# 3. Specification

# 3-1. Specification

| Content               |                                                                  |              | Specification                                      |  |
|-----------------------|------------------------------------------------------------------|--------------|----------------------------------------------------|--|
|                       | Display Resolution                                               |              | 1/20,000                                           |  |
|                       | Internal Resolution                                              |              | 1/2,000,000 (±1,000,000)                           |  |
|                       | Input Sensitivity                                                |              | Min 0.1µV/V                                        |  |
| Load cell             | Max Signal Input Voltage                                         |              | Max 3.2mV/V                                        |  |
|                       | Load cell Excitation                                             |              | DC +5V                                             |  |
| signal                | A/D Convers                                                      | sion Method  | Sigma-Delta                                        |  |
| Digital               | Decima                                                           | al Point     | 0, 0.0, 0.00, 0.000                                |  |
| Convert               |                                                                  | Zero         | 10PPM/°C                                           |  |
| content               | Drift Span                                                       |              | 10PPM/°C                                           |  |
| content               | Non Linearity                                                    |              | 0.001% max                                         |  |
| Analogue              |                                                                  | ogue         |                                                    |  |
|                       | Sampling(second)                                                 |              | 60 times/second (max)                              |  |
|                       | Operating Temperature                                            |              | -10°C ~ +40°C [14°E ~ 104°E]                       |  |
| Operating             | OperatingRangeenvironmentOperation Humidity                      |              | -10 C ~ +40 C [14 F ~ 104 F]                       |  |
| environment           |                                                                  |              | 40% ~ 85% RH, Non-condensing                       |  |
|                       | Range                                                            |              |                                                    |  |
|                       | Display                                                          |              | 1. 15mm(0.56inch), 6 digits red                    |  |
| Front                 |                                                                  |              | FND(Number/Word)                                   |  |
| Front                 |                                                                  |              | 2. State(Lamp) 7 digits, Red LED                   |  |
|                       | Кеу                                                              |              | 5EA                                                |  |
|                       | Digita                                                           | l input      | 2EA, zero voltage point                            |  |
| Interface             | Serial                                                           |              | Stream mode, Command mode, Modbus(RTU),            |  |
|                       | interface                                                        | K3-422/403   | Serial print                                       |  |
|                       | DC 12~                                                           | 24V (SMPS op | tion is not included, subject of advice : 24V 1A), |  |
| Power                 |                                                                  | Po           | ower consumption max 12W                           |  |
| AC (option) : 110~220 |                                                                  |              | V, 50~60Hz, 0.5A, Power consumption max 12W        |  |
| Size                  | Size : 96mm(W) x 96mm(H) x 112mm(D), Weight : 500g(DC), 700g(AC) |              |                                                    |  |

#### 3-2. Front

#### 3-2-1. Display and key pad

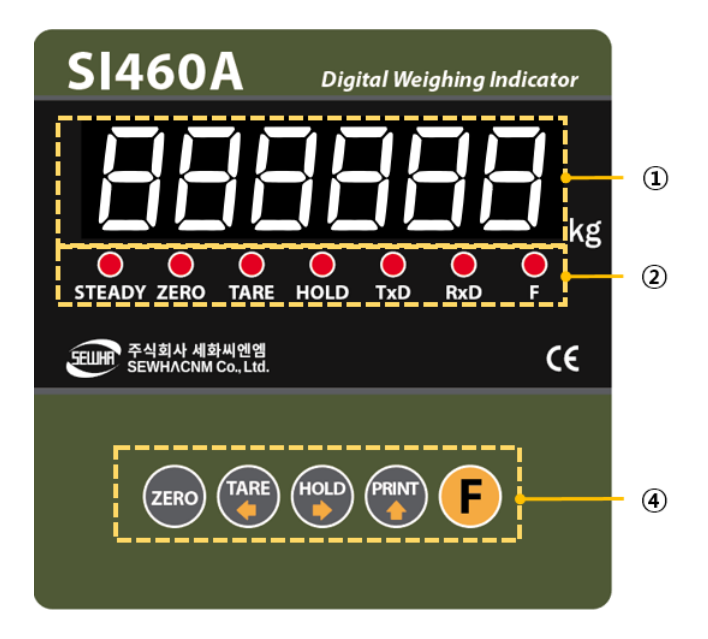

#### ① ① Display 1 : Number/word display 6 digits red FND

#### ② Condition(lamp)

- STEADY : When the weight is stable, ON.
- ZERO : When the current weight is zero, ON.
- TARE : When the "TARE" function is set, ON.
- HOLD : When the "Hold" function is set, ON.
- TxD : When indicator transferring data, ON.
- RxD : When indicator receive data, ON
- F: When input Function key, ON
- ③ Key pad

#### 3-2-2. Key operation

| ZERO  | - Make weight value to Zero.<br>- Cancel the value or Undo                                                                                                    |
|-------|----------------------------------------------------------------------------------------------------|
| TARE  | <ul> <li>Set the TARE Function</li> <li>1st input : "TARE", 2nd input : "TARE Reset"</li> <li>(When "HOLD" or weight value is ZERO, then this key doesn't work.)</li> <li>Moving the cursor to left.</li> </ul> |
| HOLD  | <ul> <li>Set the "HOLD" Function</li> <li>1st input : "HOLD", 2nd input : "HOLD Reset"</li> <li>When HOLD is on, "H" mark will be shown at the display.</li> <li>Moving the cursor to right.</li> </ul>         |
| PRINT | <ul> <li>Print Out</li> <li>Enter the "Test 2" Mode</li> <li>Increase set value</li> <li>Saving data under set 103-0/4/5</li> </ul>                                                                             |
| F     | <ul> <li>Enter "Set-Up" Mode</li> <li>Enter "Hidden function mode"</li> <li>Save the value &amp; Move to next step</li> </ul>                                                                                   |

#### 3-2-3. Key combination

| <b>F</b> → | TARE  | Double tare setting<br>(Once tare is set, Another tare is overlapped.)                                               |
|------------|-------|----------------------------------------------------------------------------------------------------|
| <b>F</b> - | PRINT | If the Printer is installed,<br>You can print out the "Grand-total data".<br>(GRAND-total data cannot be displayed.) |

- 1. Max accumulated weighing count : 999,999times.
- Over 999,999times return to "0" time
- 2. Max accumulated weight display : 9999999999 (g, kg, ton) Over 999,999,999 (g, kg, ton) return to "0" (g, kg, ton)

## 3-3. Rear Panel

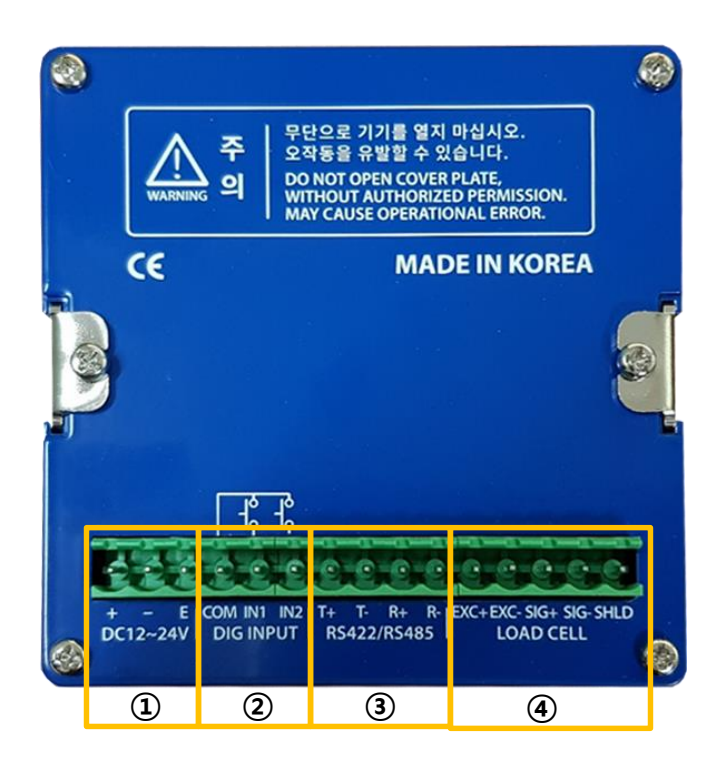

- 1 DC / AC(option) Power Input : +(DC12~24V), -(GND), E(EARTH)
- 2 External Input : Zero Voltage Point
- ③ Serial Interface Terminal (RS422/485)
- (4) Load Cell Terminal

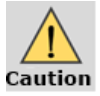

Please check the Comm. and other specification in the label, attached on the cover plate first, and make connection according to that information.

# 4. INSTALLATION

# 4-1. External Dimension (Unit: mm)

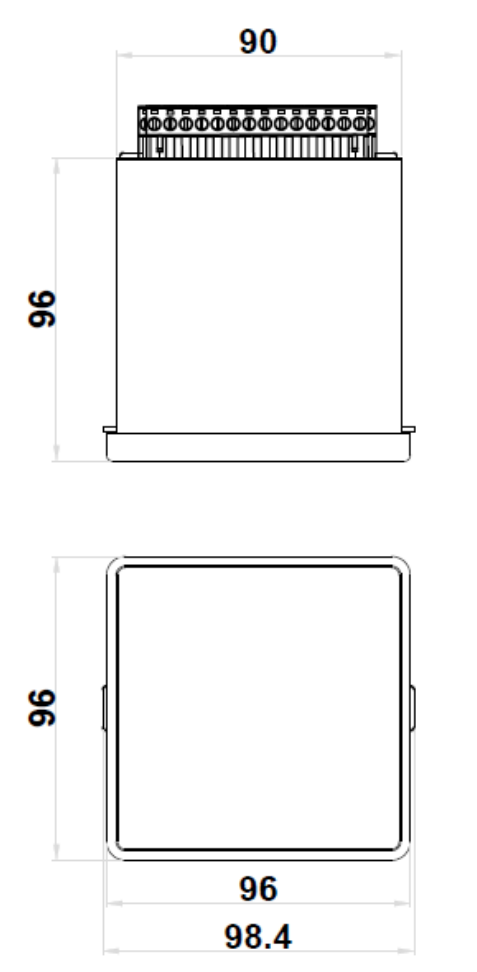

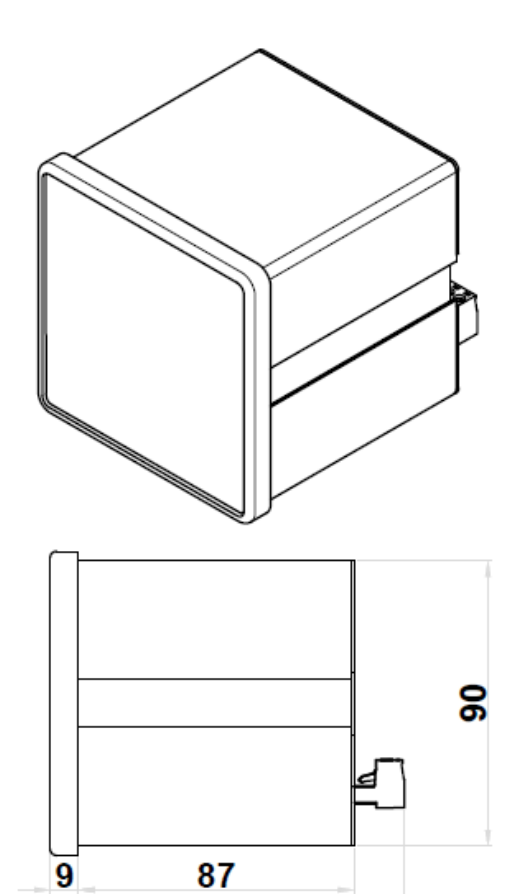

112

# 4-2. Cutting Size (Unit: mm)

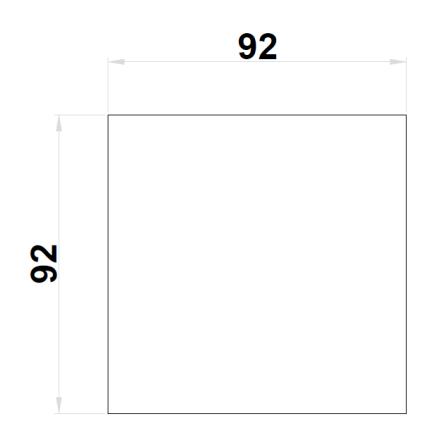

## 4-3. Load Cell Installation

Load Cell Wire Connection (In case of SEWHACNM's Load cell) It depends on the manufacturer of load cell, please check the specification.)

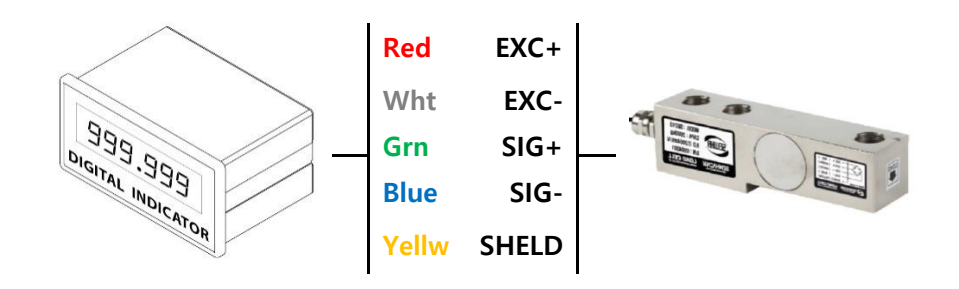

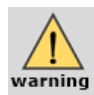

- 1. Under Set-up the Load cell, if EXC+ and EXC- have a short circuit,
- It may cause damage in the indicator. (specially analogue board)
  - 2. If you connect other wires to Load cell terminal wrongly, it may cause damage in the analogue board.
  - 3. Do not weld near the load cells , Indicators or other devices.
  - 4. Before connecting the load cell cable you have to power off and be sure to connect the cable to the terminal correctly.

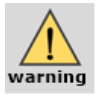

#### X Load Cell Installation

- 1. You can connect Max 8pcs of same capacity Load cells at once. (350  $\Omega$ )
- 2. You have to make horizontal balance on the ground.
- 3. If you install more than 2pcs of load cells, use Summing box and adjust outpusing a signal difference as minimum. It can make wrong weighing process caused by each load cell's variation.
- 4. If there is some temperature difference around Load cell, it can cause wrong weight measurement.
- 5. Don't do Welding job or Arc discharge around installation place. But, there is no choice, please disconnect power cable and Load cell cable.
- If you measure static electricity material, please make earth between down part and upper part of Load cell.

# 4-4. External Output

- 1) Each output relay function can be changed on Function number 233~236.
- 2) Connected with zero voltage point

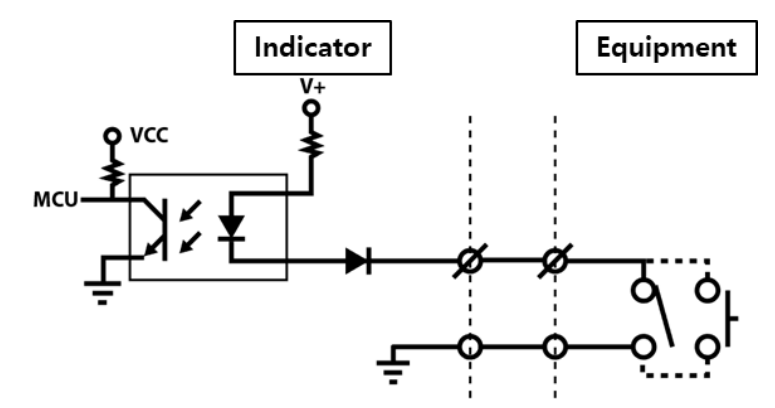

- 3) Terminal component
  - Top, Bottom
  - COM : Input common terminal(V+ : 12V DC)
  - I1~I4 : Input signal(Output relay: zero voltage point -relay or switch signal)

#### 4-5. Serial Interface

#### 4-5-1. RS422

RS422 interface is strong for electrical noise, and it is available for below 1km distance. The RS422 is full-duplex communication, it can connect to external equipment such as PC, PLC, printer or etc with fast speed and multiple use. (Max 32ea indicator)

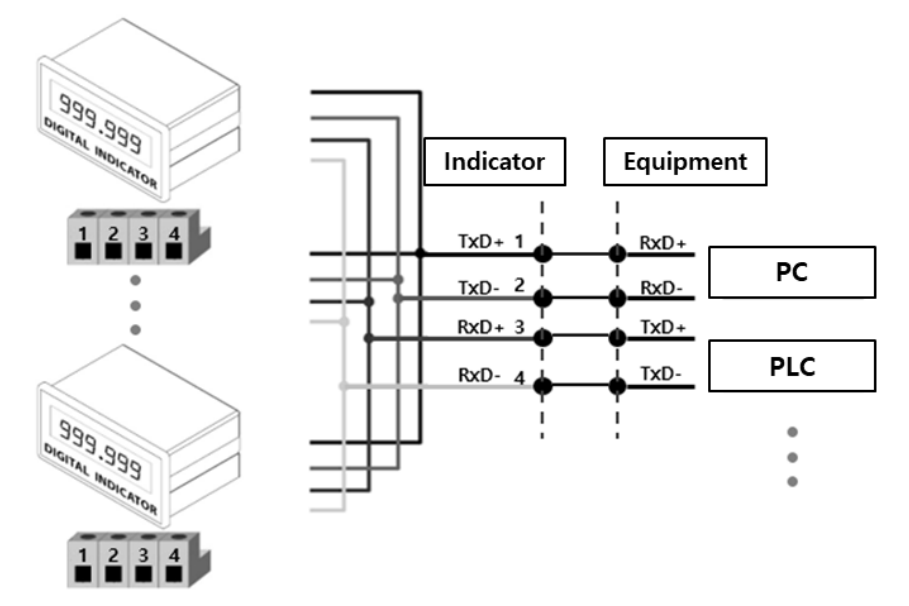

#### 4-5-2. RS485

RS485 interface is strong for electrical noise, and it is available for below 1km distance. The RS485 is half-duplex communication, it has slower speed than RS422.

But, RS485 can connect to external equipment such as PC, PLC, printer or etc with multiple use. (Max 32ea indicator)

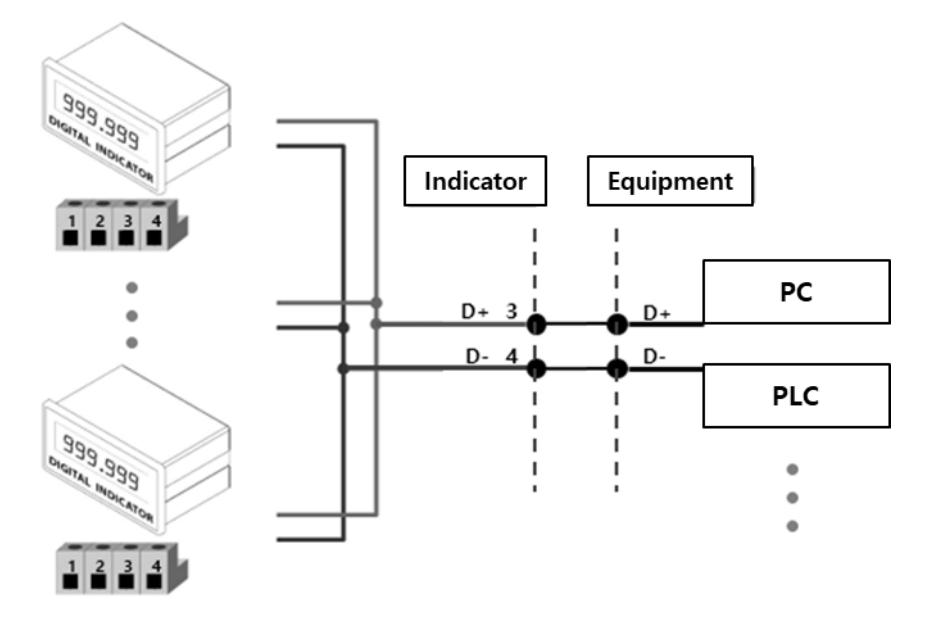

# 5. SET UP

## 5-1. Calibration

Calibration is the process of adjusting weight balance between "Real Weight" on the Load Cell and "Displayed weight of Indicator". When you replace Load Cell or Indicator, you have to do Calibration process once again.

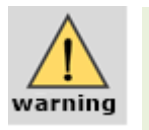

When entering calibration mode, Tare, Hold or Printer are reset. Please turn on the indicator and preheat longer than 5 mins, before starting to the calibration mode.

| Calibration Key Function |                          |       |                                   |  |  |
|--------------------------|--------------------------|-------|-----------------------------------|--|--|
| Key Function             |                          | Кеу   | Function                          |  |  |
| Cancel / Undo            |                          |       | No. 1 /<br>Move to left           |  |  |
| HOLD                     | No. 2 /<br>Move to right | PRINT | No. 3 /<br>Setting value increase |  |  |
| <b>F</b> Enter / Save    |                          |       |                                   |  |  |

#### STEP 1. Enter the calibration

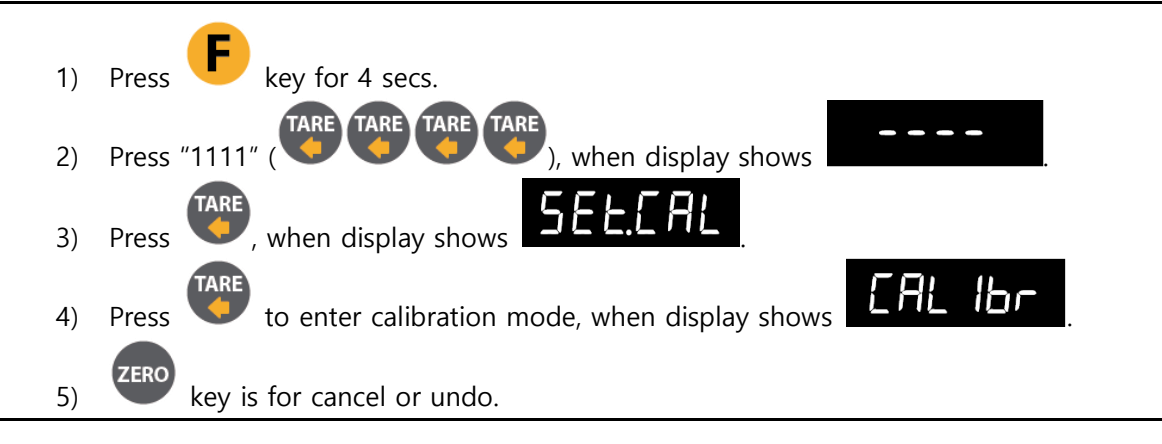

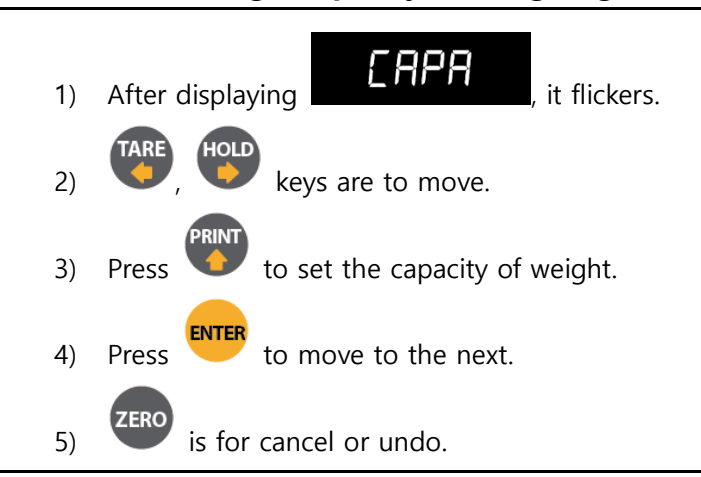

#### STEP 2. Setting "Capacity of weighing Scale"

c.f. : If user makes 50.00kg capacity (division 0.01kg), enter "50".

#### STEP 3. Decimal point and division setting

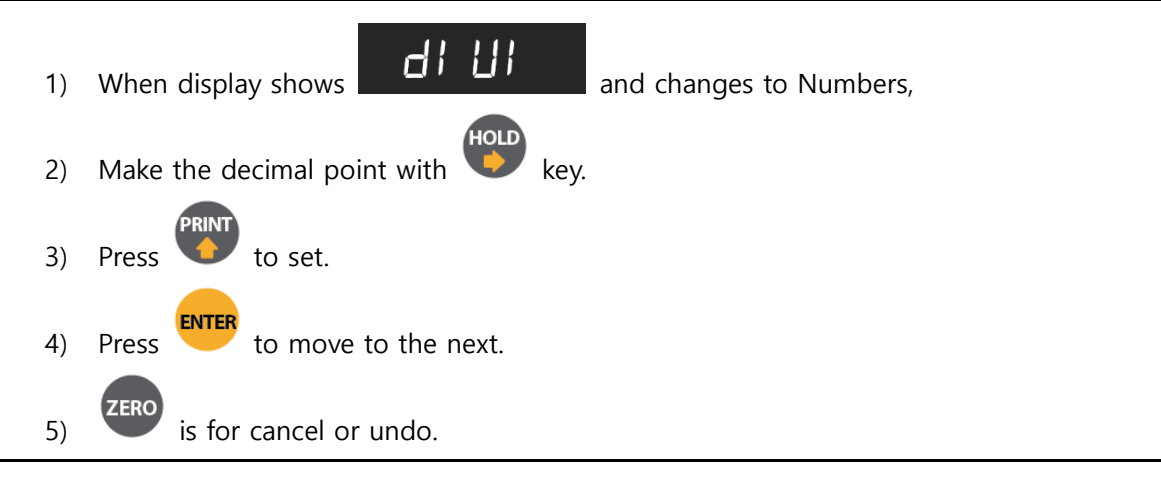

- Enable to set up decimal point up to 3, and set up division value out of (1, 2, 5, 10, 20, 50).

Digit and decimal point must be fulfilled under the below condition. (division value / Max. capacity value) shall not over 1/20,000.

- If this condition is not fulfilled, "Err-1" will be displayed and move back to capacity setting mode.

#### STEP 4. Measuring the "DEAD" weight of weighing scale

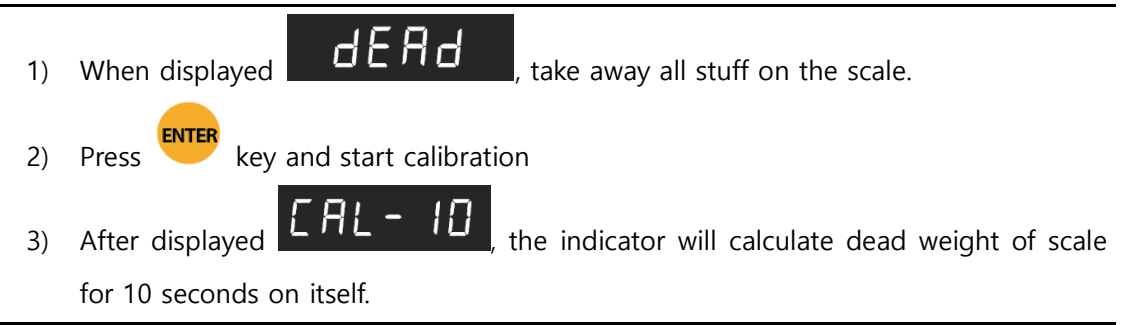

If "Er-009" occurred, keep away all stuff on the scale, external noise or vibration, and try again.

#### STEP 5. Span Calibration

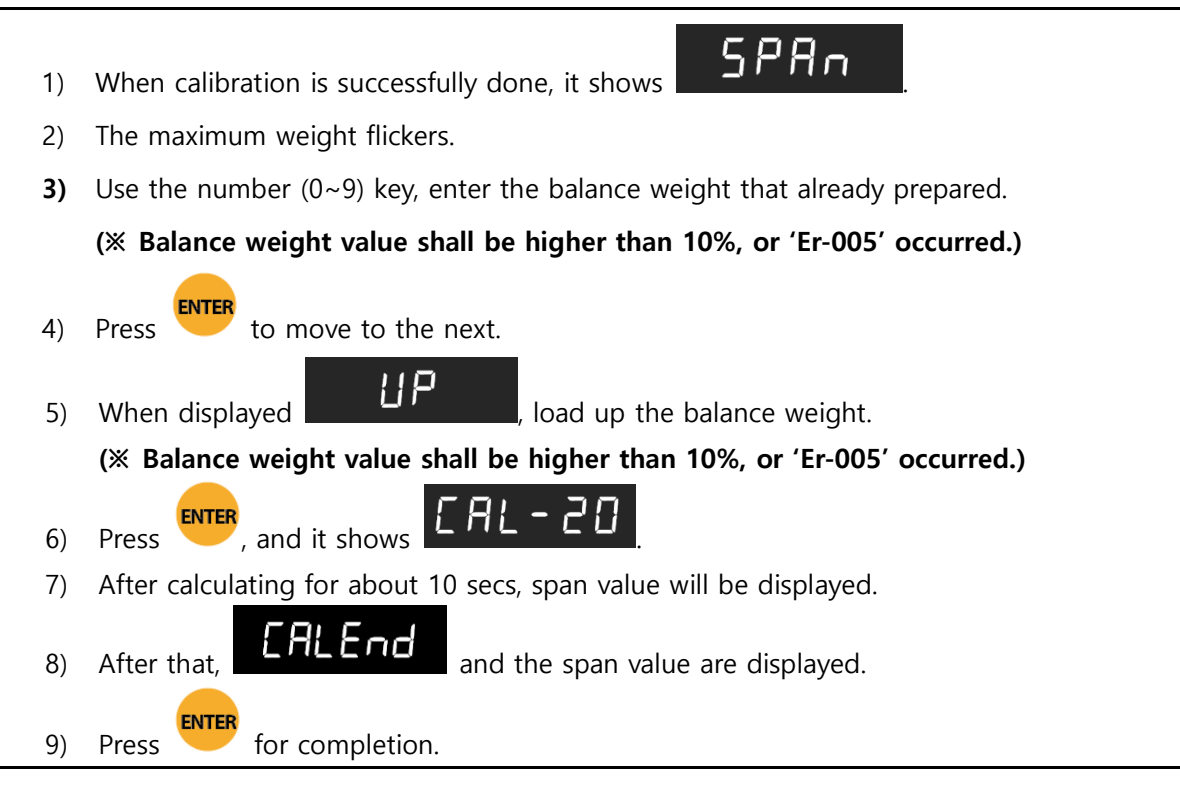

## 5-2 Simulation Calibration Mode(Calibrating without Test weight)

With this "Simulation Calibration Mode", you can make simple calibration without any "TEST weight" This calibration mode uses "Load cells' max. capacity" and "Max. Output Rate(mV)", so the weight may adjust less than "Test weight Calibration". 1/30,000 of "Simulation Calibration" is guaranteed.

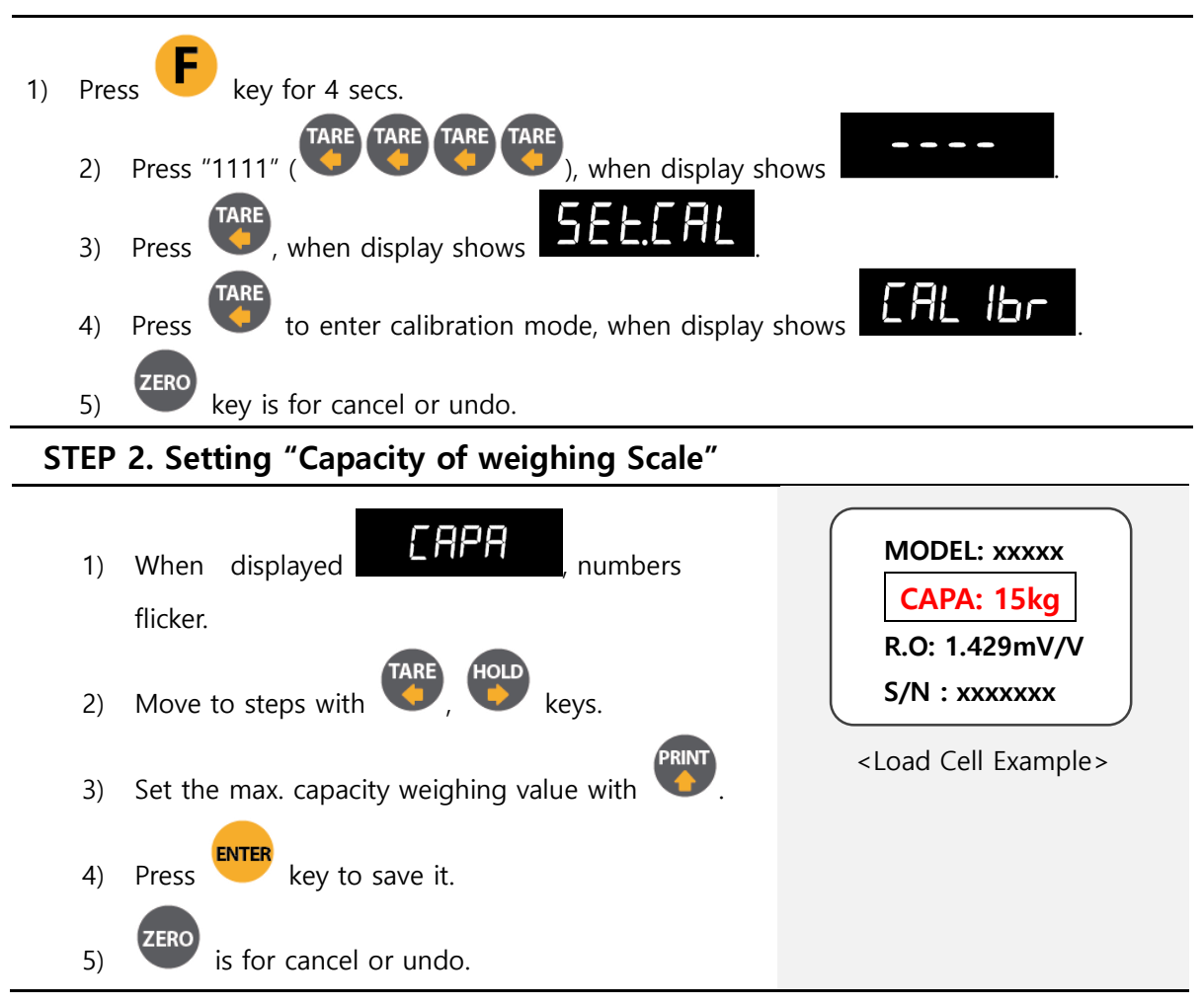

STEP 1. Enter the calibration

Be aware of that the capacity presents max. capacity value stated on the label of Load Cell, unlike the balance weight. Sum up all the values as following manner.[ 'max. capacity value of 1pc' X 'the number of Load Cells' ]

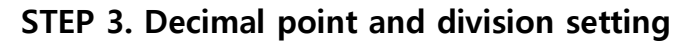

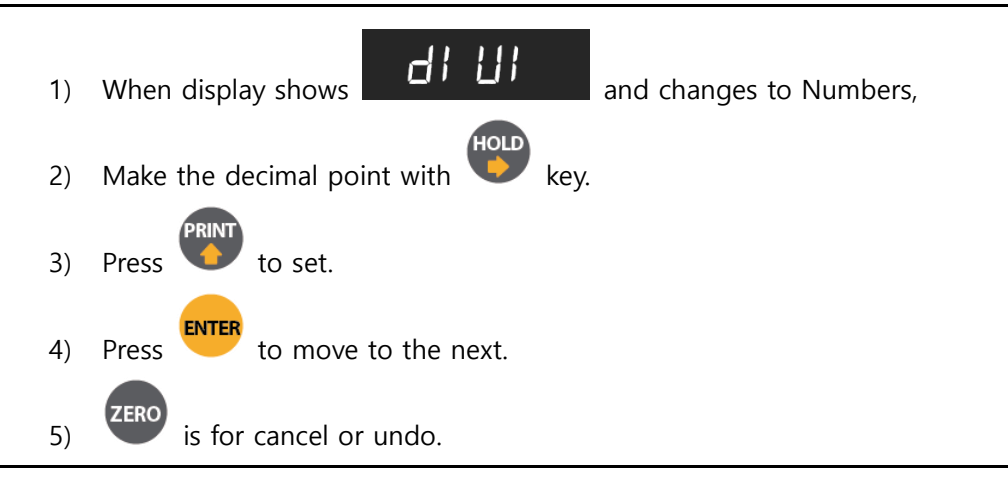

- Enable to set up decimal point up to 3, and set up division value out of (1, 2, 5, 10, 20, 50).

Digit and decimal point must be fulfilled under the below condition. (division value / Max. capacity value) shall not over 1/20,000.

- If this condition is not fulfilled, "Err-1" will be displayed and move back to capacity setting mode.

#### STEP 4. Measuring the "DEAD" weight of weighing scale

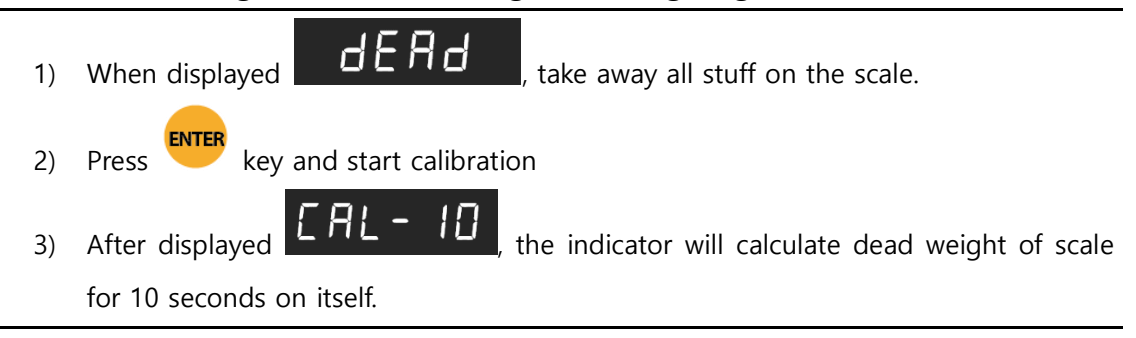

If "Er-009" occurred, keep away all stuff on the scale, external noise or vibration, and try again.

#### STEP 6. Max. Capacity of Load Cells (Rated Output Voltage/mV)

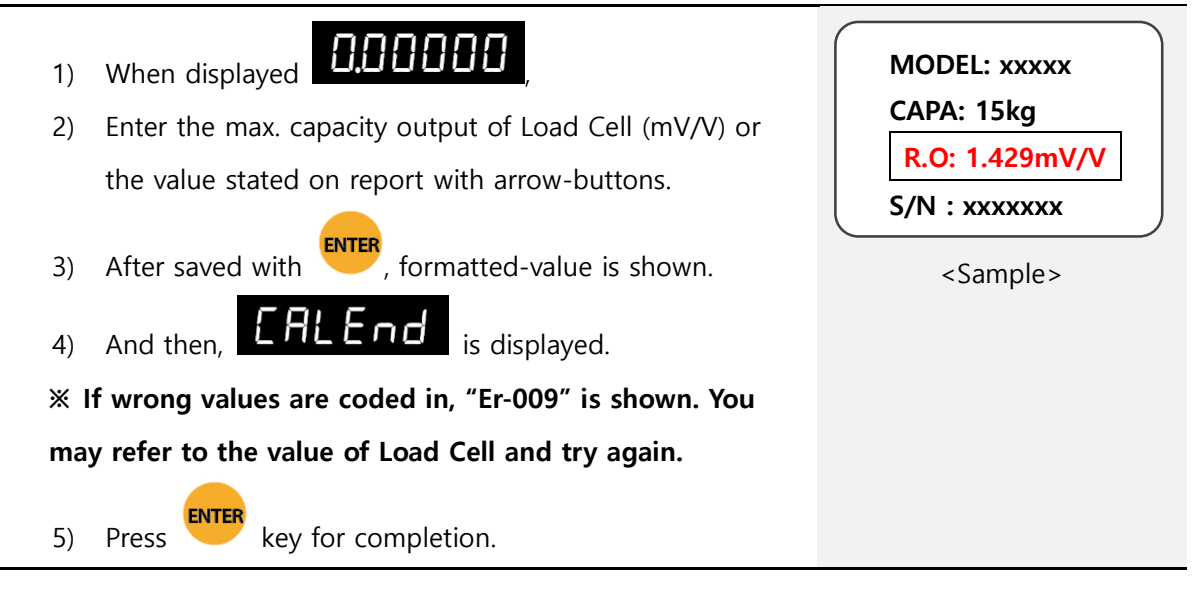

# 5-3. F-FUNCTION Setting

This function helps conditions to work in appropriate methods for any situation.

| 1) Press <b>F</b> 4 times within 3secs.                                         |
|---------------------------------------------------------------------------------|
| 2) When displayed SEE-UP, press                                                 |
| 1 2 3                                                                           |
|                                                                                 |
| (1) Enter 'Eunction Code' with arrow buttons and press                          |
| <ul> <li>2 Press Press to increase 1 for 'Function Number'.</li> </ul>          |
| ③ With arrow buttons, enter the setting-value, and press to save.               |
| 3) Choose 'Function Code' with numbering key, and press                         |
| 4) Choose the 'setting-value', and press to save.                               |
| 5) Once completed and <b>SAUE</b> is displayed, go to the next 'Function Code', |
| if needed.                                                                      |

# 5-3-1. Starting F-FUNCTION Mode

## 5-3-2. F-Function List

| Num<br>Ber | Subject                   | Default | Content                                      |  |
|------------|---------------------------|---------|----------------------------------------------|--|
| 101        | Equipment No. setting     | 01      | 01~99                                        |  |
|            | (ID No.)                  |         |                                              |  |
| 102        | Weight–back up mode       | 01      | 00 : Normal mode                             |  |
|            |                           |         | 01 : Weight back up mode(Zero)               |  |
|            |                           |         | 02 : Weight back up mode(Zero & Tare)        |  |
| 103        | Weighing data save method | 00      | 00 : Manual: Whenever "Print" key input      |  |
|            |                           |         | 01 : Auto: At every steady states            |  |
|            |                           |         | 02 : Auto: At the first steady states        |  |
|            |                           |         | (Under empty range)                          |  |
|            |                           |         | 04 : Manual&Auto: At every steady states     |  |
|            |                           |         | 05 : Manual&Auto: At the first steady states |  |
|            |                           |         | (Under empty range)                          |  |

#### ♦ Weighing data save method table

|    | Weighing data save method<br>(F-103) | Input print(Key,<br>communication,<br>external) | Print data               | Save data      |
|----|--------------------------------------|-------------------------------------------------|--------------------------|----------------|
| 00 | Manual:                              | 0                                               | Current weight           | Current weight |
| 00 | Whenever "Print" key input           | Х                                               | Х                        | Х              |
| 01 | Auto: At every steady states         | 0                                               | Current steady<br>weight | Х              |
|    |                                      | Х                                               | Steady weight            | Steady weight  |
| 02 | Auto: At the first steady states     | 0                                               | Current steady<br>weight | Х              |
|    |                                      | Х                                               | Steady weight            | Steady weight  |
| 04 | Manual&Auto:                         | 0                                               | Current weight           | Current weight |
| 04 | At every steady states               | Х                                               | Steady weight            | Steady weight  |
| 05 | Manual&Auto:                         | 0                                               | Current weight           | Current weight |
| 05 | At the first steady states           | Х                                               | Steady weight            | Steady weight  |

| Num<br>Ber | Subject                    | Default | Content                                 |  |  |
|------------|----------------------------|---------|-----------------------------------------|--|--|
| 104        | Display Up-Date Speed      | 09      | 01: 1 time/seconds 02: 2 time/seconds   |  |  |
|            |                            |         | 03: 3 time/seconds 04:6 time/seconds    |  |  |
|            |                            |         | 05:10 time/seconds 06: 15 time/seconds  |  |  |
|            |                            |         | 07: 20 time/seconds 08: 30 time/seconds |  |  |
|            |                            |         | 09: 60 time/seconds                     |  |  |
| 108        | Buzzer sound               | 00      | 00:Buzzer sound                         |  |  |
|            | (External input detection) |         | 01:No Buzzer sound                      |  |  |
| 110        | Weight unit                | 00      | 00: kg                                  |  |  |
|            |                            |         | 01: g                                   |  |  |
|            |                            |         | 02: ton                                 |  |  |
| 111        | Language                   | 00      | 00: Korean                              |  |  |
|            |                            |         | 01: English                             |  |  |
| 201        | Empty range                | 00      | 00~999999                               |  |  |
| 202        | Auto Zero Range            | 00      | 00~99 (Unit : 1 = 0.25 gradation )      |  |  |
| 203        | Steady Range               | 08      | 01~99 (Unit:0.25 gradation)             |  |  |
| 204        | Steady condition check     | 10      | 01~99 (Unit: 0.1 sec.)                  |  |  |
|            | time                       |         |                                         |  |  |
| 205        | Digital Filter             | 10      | 01:Weak vibration ~ 99:Strong vibration |  |  |
| 206        | Zero key operation mode    | 00      | 00: Always active                       |  |  |
|            |                            |         | 01: Active under steady condition only  |  |  |
| 207        | Tare Key operation mode    | 00      | 00: Always active                       |  |  |
|            |                            |         | 01: Active under steady condition only  |  |  |
| 209        | Zero key Operation Range   |         | 00: Active within 2% of Max Capacity    |  |  |
|            |                            |         | 01: Active within 5% of Max Capacity    |  |  |
|            |                            |         | 02: Active within 10% of Max Capacity   |  |  |
|            |                            | 02      | 03: Active within 20% of Max Capacity   |  |  |
|            |                            |         | 04: Active within 50% of Max Capacity   |  |  |
|            |                            |         | 05: Active within 100% of Max Capacity  |  |  |
| 246        |                            |         |                                         |  |  |
| 210        | lare key Operation Range   |         | 00: Active within 10% of Max Capacity   |  |  |
|            |                            | 02      | UI: Active within 20% of Max Capacity   |  |  |
|            |                            |         | U2: Active within 50% of Max Capacity   |  |  |
| 211        | Auto Zono function and the |         | 00. Disuas                              |  |  |
| 211        | Auto Zero function under   | 00      |                                         |  |  |
|            | rare state                 |         | UI. USE                                 |  |  |

| Num<br>Ber | Subject                  | Default  | Content                                  |                       |  |
|------------|--------------------------|----------|------------------------------------------|-----------------------|--|
| 212        | Tare Delay Time          | 00       | 00: Disuse                               |                       |  |
|            |                          | 00       | 01~10:Use (Unit:1sec.)                   |                       |  |
| 214        | Tare Removal Timing      | 00       | 00: Manual                               |                       |  |
|            |                          |          | 01: Auto at empty range                  | 2                     |  |
|            |                          |          | 02: Auto at steady cond                  | ition                 |  |
| 215        | Auto Tare Removal Time   | 00       | 00 : Disuse                              |                       |  |
|            |                          |          | 01~09 : Use (Unit : 1 sec                | 2)                    |  |
| 216        | Hold Mode                | 00       | 00: Sample Hold                          |                       |  |
|            |                          |          | 01: Peak Hold,                           |                       |  |
|            |                          |          | 02: Average Hold                         |                       |  |
| 217        | Hold Delay Time          | 00       | 00: Disuse                               |                       |  |
|            |                          |          | 01~10: Use (Unit:1sec.)                  |                       |  |
| 218        | Hold Removal at the near | 00       | 00: Disuse,                              |                       |  |
|            | zero                     |          | 01: Use                                  |                       |  |
| 219        | Auto Hold Removal Time   | 00       | 00: Disuse                               |                       |  |
|            |                          |          | 01~10: Use (Unit:1second)                |                       |  |
| 220        | Average Hold Time        | 10       | 01~99 (Unit:0.1second)                   |                       |  |
| 221        | Minus (-) Mark Display   | 00       | 00: Use                                  |                       |  |
|            |                          | 00       | 01: Disuse                               |                       |  |
| 222        | Under                    |          | 00: Display                              |                       |  |
|            | UNPASS/OVERLOAD state,   | 00       | 01: No display                           |                       |  |
|            | Weight display           |          |                                          |                       |  |
| 233        | External Input 1 Setting | 01       | 00: Disuse                               | 05: Hold              |  |
|            |                          | 01       | 01: Zero                                 | 06: Hold reset        |  |
| 234        | External Input 2 Setting |          | 02: Tare                                 | 07: Hold/Hold reset   |  |
|            | g                        | 04       | 03: Tare reset                           | 08: Print             |  |
|            |                          |          | 04: Tare/Tare reset                      | 09: Grand-total print |  |
| 251        | Zero state lamp output   | 00       | 00: Near Zero                            |                       |  |
|            | standard                 | 01: Zero |                                          |                       |  |
| 301        | Parity / Stop bit        |          | 00 :Databit 8, Stopbit 1, Paritybit Non  |                       |  |
|            |                          |          | 01: Databit 8, Stopbit 1, Paritybit Odd  |                       |  |
|            |                          | 00       | 02: Databit 8, Stopbit 1, Paritybit Even |                       |  |
|            |                          |          | 03: Databit 7, Stopbit 1, Paritybit Odd  |                       |  |
|            |                          |          | 04: Databit 7, Stopbit 1, Paritybit Even |                       |  |

| Num<br>Bor | Subject                  | Default | Content                                   |                            |  |
|------------|--------------------------|---------|-------------------------------------------|----------------------------|--|
| 302        | Serial communication     | 02      | 00: 2 400bps                              | 05: 28 800bps              |  |
| 502        | speed                    | 02      | 01: 4 800bps                              | 06: 38 400bps              |  |
|            | speed                    |         | 02: 9 600bps                              | 07: 57 600bps              |  |
|            |                          |         | 03: 14 400bps                             | 08: 76 800bps              |  |
|            |                          |         | 04: 19 200bps                             | 09 <sup>.</sup> 115 200bps |  |
| 303        | Communication mode       | 00      | 00: Simplex / Stream M                    | ode                        |  |
|            |                          |         | 01: Duplex / Command                      | Mode                       |  |
|            |                          |         | 02:Print Mode                             |                            |  |
|            |                          |         | 03:Modbus(RTU)                            |                            |  |
| 304        | Port 1 "Check-Sum" under | 00      | 00: Disuse                                |                            |  |
|            | command mode             |         | 01: Use(Include Error Co                  | ode ; refer 6-1-10)        |  |
|            | (Function 303-01)        |         |                                           |                            |  |
| 305        | Data Format under Stream | 00      | 00: Format 1 (18byte)                     |                            |  |
|            | Mode                     |         | 01: Format 2 (21byte)                     |                            |  |
|            |                          |         | 02: Format 3 (17byte)                     |                            |  |
|            |                          |         | 03: Format 4 (22byte)                     |                            |  |
| 306        | Date transference under  | 00      | 00: Countinuously                         |                            |  |
|            | stream mode              |         | 01: Single time on every steady state     |                            |  |
|            |                          |         | 02: Single time at the first steady point |                            |  |
|            |                          |         | 03: When input F key                      |                            |  |
| 307        | Modbus Transmit Data     | 00      | 00: MSB -> LSB                            |                            |  |
|            | MSB/LSB location         |         | 01: LSB -> MSB                            |                            |  |
| 352        | Print Format Setting     | 00      | 00: Continuous Print                      |                            |  |
|            |                          |         | 01: Single Print                          |                            |  |
| 354        | Print Output Delay Time  | 00      | 00~09                                     |                            |  |
|            | Setting                  |         | Print out after set time                  | (Unit : 1second)           |  |
| 355        | Paper Withdraw Rate      | 00      | 00~09 (Unit: 1line add)                   |                            |  |
|            | setting (After           |         |                                           |                            |  |
|            | Continuous/Single Print) |         |                                           |                            |  |
| 356        | Paper Withdraw Rate      | 00      | 00~09 (Unit: 1line add)                   |                            |  |
|            | setting (After SUB/GRAND |         |                                           |                            |  |
|            | Total Print)             |         |                                           |                            |  |

#### 5-3-3. Hidden function

#### $\ensuremath{\,\times\,}$ How to enter hidden function mode

| 1 | Press <b>F</b> Key durin | g 4sec and input.             |
|---|--------------------------|-------------------------------|
| 2 | When                     | is displayed, input password. |
|   | (Default password : 11   | 11( TARE TARE TARE TARE ))    |

3 When display shows, press key.

④ Cancel or move to previous step by Key.

| Number | Subject                          | Default  | Content                        |
|--------|----------------------------------|----------|--------------------------------|
| HF01   | Serial number check              | ххххх    | Factory number                 |
| HF03   | S/W version check                | Ver 3.00 |                                |
| HF04   | H/W version check                | Ver 3.00 |                                |
| HF05   | DATE(Y,M,D) check / modification | YY.MM.DD |                                |
| HF06   | TIME(H,M,S) check / modification | HH.MM.SS |                                |
| HF07   | Password setting                 |          |                                |
|        | - Password is required when you  |          | 1 2 3                          |
|        | enter to hidden function.        |          | Password combination 1~3       |
|        | - Enter the password twice.      |          |                                |
| HF08   | Maximum capacity weight check    | 15.000   | When calibration, the value is |
|        |                                  |          | changed                        |
| HF12   | Span value check                 | x.xxxxx  | Use the <b>F</b> to back       |
| HF16   | Function list factory reset      | FUNSET   | Select the for the key.        |
|        |                                  |          | "NO(Cancel the reset)" "YES(Do |
| HF19   | Factory reset                    | ALLSET   |                                |
|        |                                  |          | the reset)" and press          |
| HF20   | Program serial download          |          |                                |

#### 5-4. Test mode

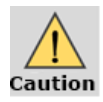

Disconnected all indicator and equipment when do the test mode.

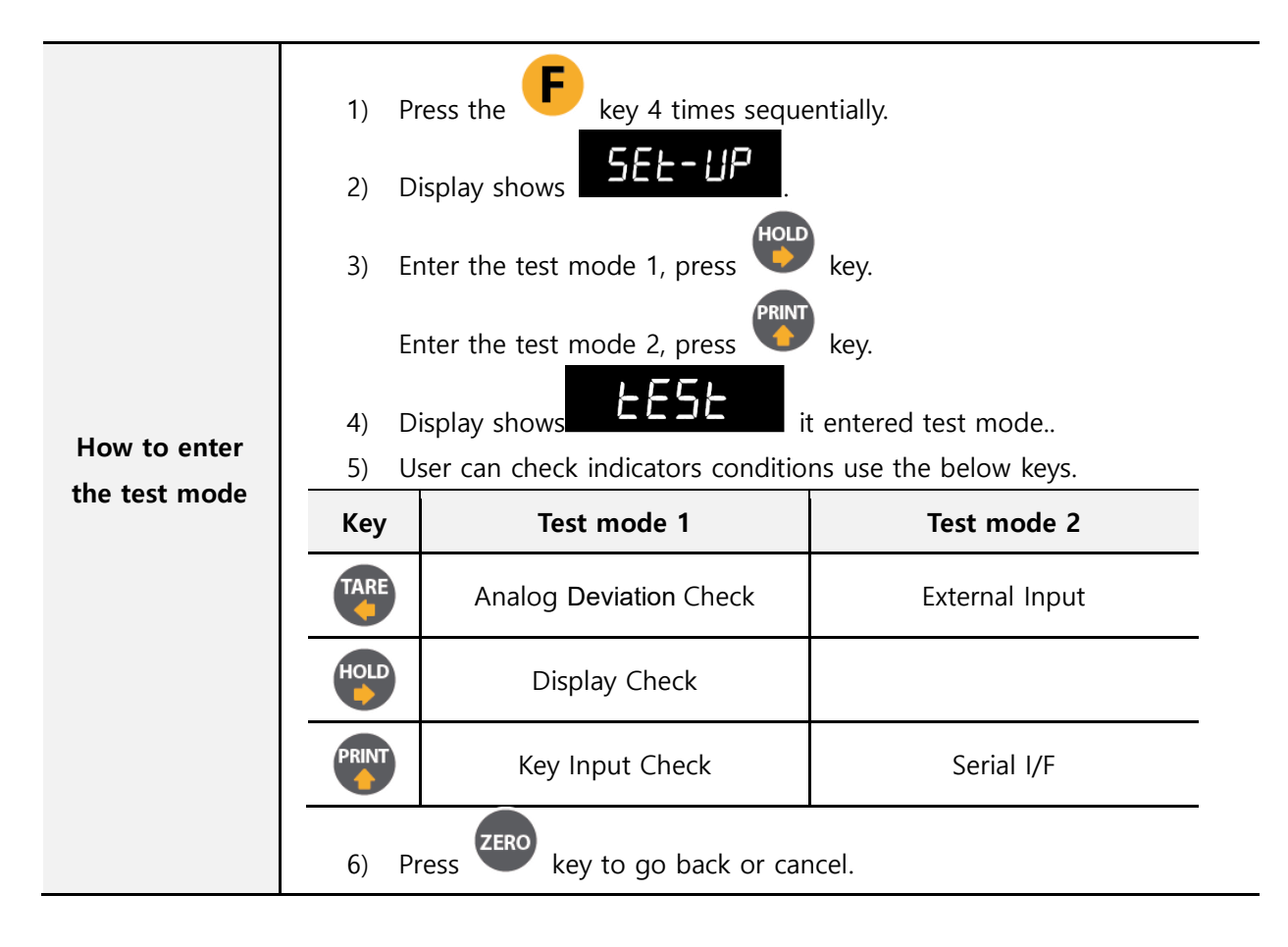

#### 5-4-1. Deviation of Load cell input value check mode

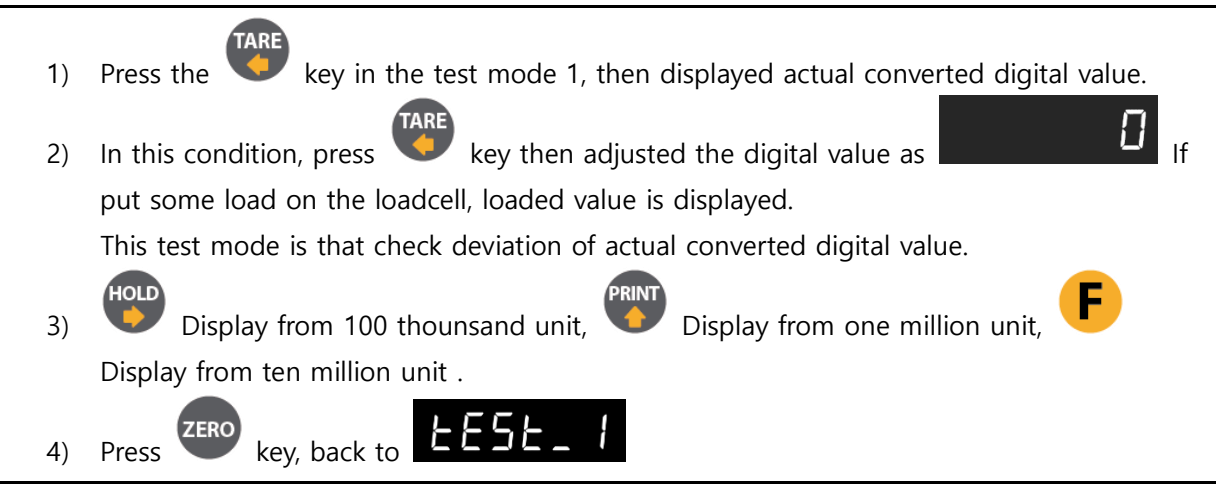

#### 5-4-2. Display check mode

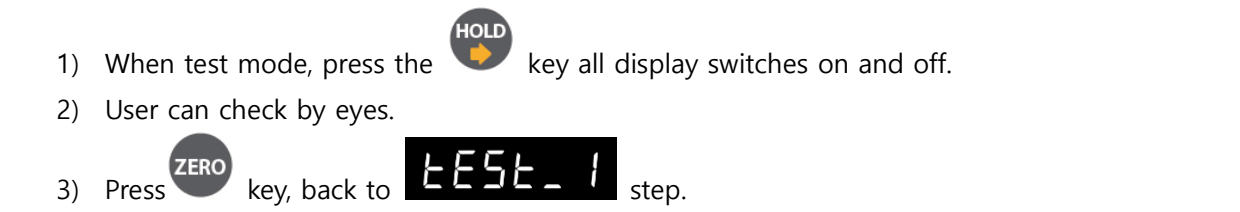

#### 5-4-3. Key pad check mode

You can check the key condition when enter the key.

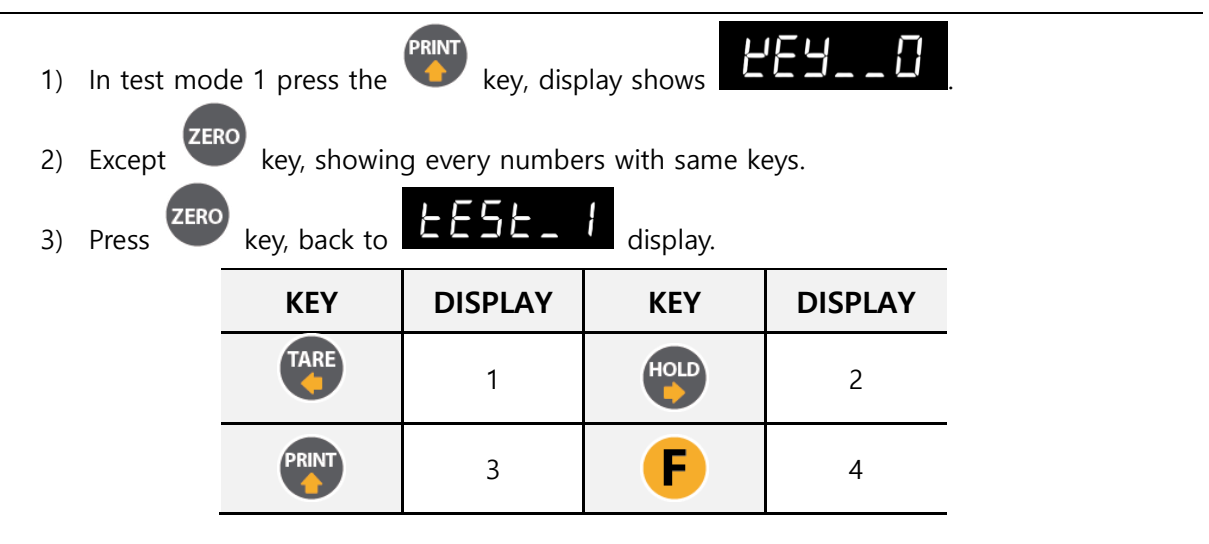

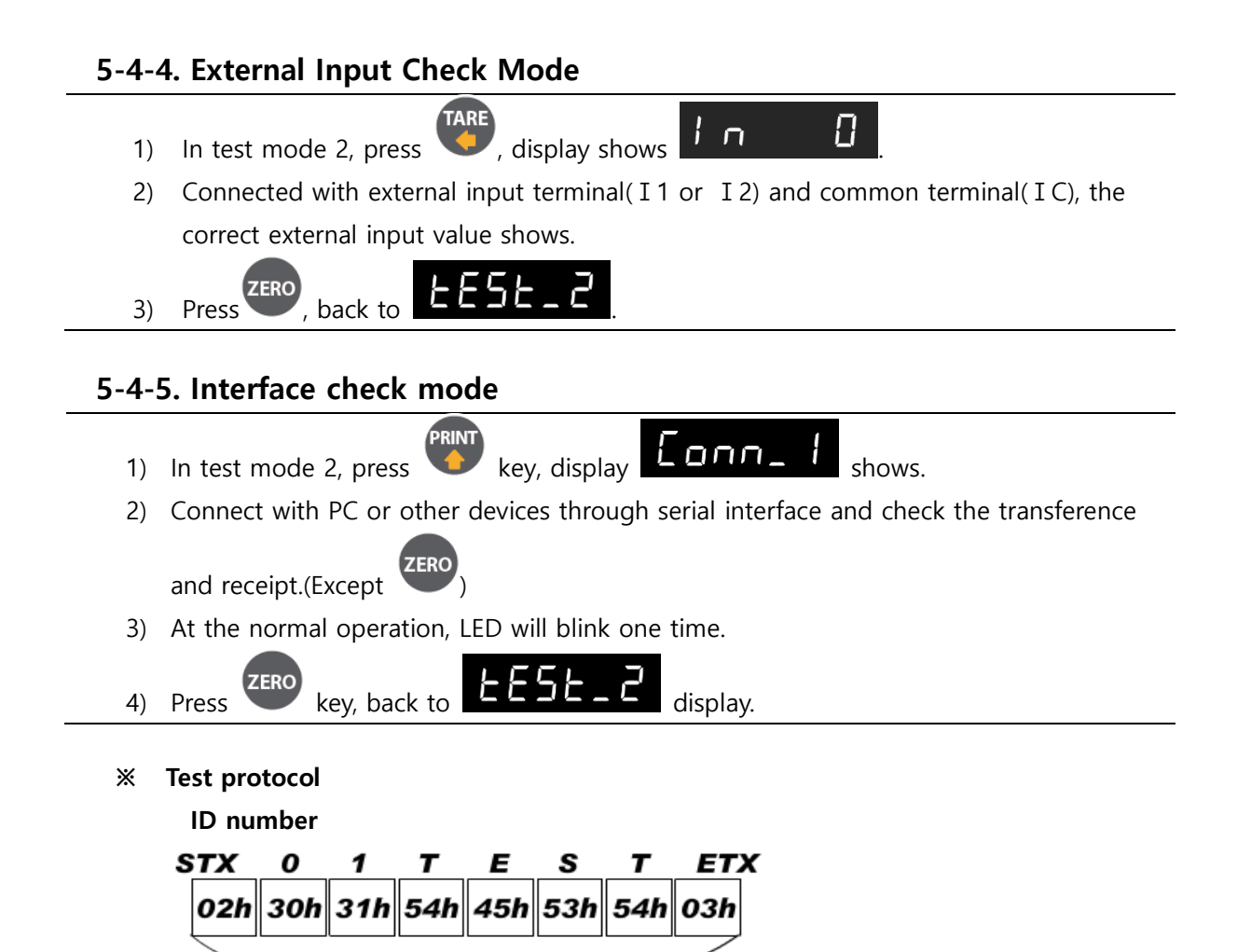

8 Byte

# 6. Communication Data Format

# 6-1. Simplex (Stream mode)

#### 6-1-1. Format 1 (Excluding ID number) – 18 byte

| Header 1 |   | Header 2 |                   | Data Byte<br>7 byte | Uı | nit |    |    |
|----------|---|----------|-------------------|---------------------|----|-----|----|----|
|          | , |          | , + <sub>1-</sub> |                     | k  | g   | CR | LF |

| Classification      | Contents                                                      |  |  |
|---------------------|---------------------------------------------------------------|--|--|
| Header1 (2Byte)     | OL : Current weight is over than max capacity weight.         |  |  |
|                     | ST : Stable weight                                            |  |  |
|                     | US : Unstable weight                                          |  |  |
| Header2 (2Byte)     | NT : NET-WEIGHT(Real weight which is excluded tare weight)    |  |  |
|                     | GS : GROSS-WEIGHT                                             |  |  |
|                     | (Under tare set, it is included real weight and tare weight.) |  |  |
| Sign (1Btye)        | Sign                                                          |  |  |
| Weight Data (7Byte) | Current weight                                                |  |  |
| UNIT (2Byte)        | kg - k g                                                      |  |  |
|                     | g - <b>g</b>                                                  |  |  |
|                     | ton- t                                                        |  |  |
| CR (1byte)          | Carriage Return                                               |  |  |
| LF (1byte)          | Line Feed                                                     |  |  |
| Example             | ASCII : ST,NT,+0000.00kg CR LF                                |  |  |
|                     | HEX : 53h 54h 2Ch 4Eh 54h 2Ch 2Bh 30h 30h 30h 30h 2Eh 30h     |  |  |
|                     | 30h 6Bh 67h 0Dh 0Ah                                           |  |  |

| .1                   | Data Byte                                                     |  |  |
|----------------------|---------------------------------------------------------------|--|--|
| ID Number Header 1   | Header 2 7 byte Unit                                          |  |  |
| ,                    | , , +/_ / k g CR LF                                           |  |  |
| .1                   |                                                               |  |  |
| Classification       | Contents                                                      |  |  |
| ID Number (2Byte)    | ID Number                                                     |  |  |
| Header1 (2Byte)      | OL : Current weight is over than max capacity weight.         |  |  |
|                      | ST : Stable weight                                            |  |  |
|                      | US : Unstable weight                                          |  |  |
| Header2 (2Byte)      | NT : NET-WEIGHT(Real weight which is excluded tare weight)    |  |  |
|                      | GS : GROSS-WEIGHT                                             |  |  |
|                      | (Under tare set, it is included real weight and tare weight.) |  |  |
| Sign (1Btye)         | Sign                                                          |  |  |
| Weight Data (7Byte)  | Current weight                                                |  |  |
| UNIT (2Byte)         | kg - k g                                                      |  |  |
|                      | gg                                                            |  |  |
|                      | ton- t                                                        |  |  |
| CR (1byte)           | Carriage Return                                               |  |  |
| LF (1byte) Line Feed |                                                               |  |  |
| Example              | ASCII : 01,ST,NT,+0000.00kg CR LF                             |  |  |
|                      | HEX : 30h 31h 2Ch 53h 54h 2Ch 4Eh 54h 2Ch 2Bh 30h 30h 30h     |  |  |
|                      | 30h 2Eh 30h 30h 6Bh 67h 0Dh 0Ah                               |  |  |

# 6-1-2. Format 2 (Including ID number) – 21 byte

# 6-1-3. Format 3 (Including ID number) – 17 byte

| STX ID Number Header 1 Header 2 | Data Byte D<br>7 byte D | ecimal<br>Point ETX |
|---------------------------------|-------------------------|---------------------|
| 02h                             | +/_ // "P"              | 03h                 |

| Classification        | Contents                                                      |  |  |
|-----------------------|---------------------------------------------------------------|--|--|
| STX (1Byte)           | Start of Text                                                 |  |  |
| ID Number (2Byte)     | ID Number                                                     |  |  |
| Header1 (1Byte)       | OL : Current weight is over than max capacity weight.         |  |  |
|                       | ST : Stable weight                                            |  |  |
|                       | US : Unstable weight                                          |  |  |
| Header2 (1Byte)       | NT : NET-WEIGHT(Real weight which is excluded tare weight)    |  |  |
|                       | GS : GROSS-WEIGHT                                             |  |  |
|                       | (Under tare set, it is included real weight and tare weight.) |  |  |
| "W" (1Byte)           | Weight display separator                                      |  |  |
| Sign (1Btye)          | Sign                                                          |  |  |
| Weight Data (7Byte)   | Current weight                                                |  |  |
| "P" (1Byte)           | Decimal point display seperator                               |  |  |
| Decimal Point (1Byte) | Decimal point                                                 |  |  |
| ETX (1Byte)           | End of Text                                                   |  |  |
| Example               | ASCII : STX 01SNW+0000000P2 ETX                               |  |  |
|                       | HEX : 02h 30h 31h 53h 4Eh 57h 2Bh 30h 30h 30h 30h 30h 30h     |  |  |
|                       | 30h 50h 32h 03h                                               |  |  |

# 6-1-4. Format 4 (Including ID number) – 22 byte

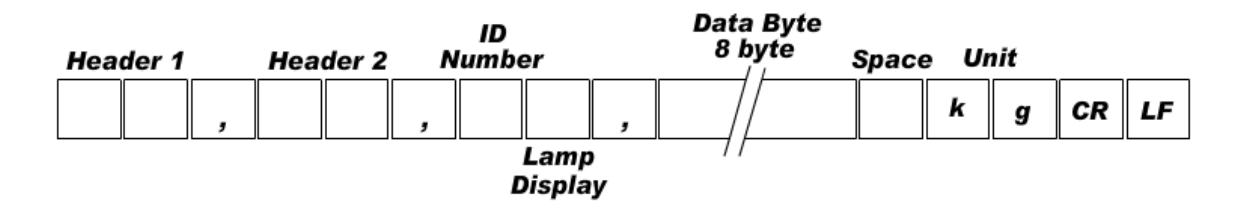

| Classification       | Contents                                                        |  |
|----------------------|-----------------------------------------------------------------|--|
| Header1 (2Byte)      | OL : Current weight is over than max capacity weight.           |  |
|                      | ST : Stable weight                                              |  |
|                      | US : Unstable weight                                            |  |
| Header2 (2Byte)      | NT : NET-WEIGHT(Real weight which is excluded tare weight)      |  |
|                      | GS : GROSS-WEIGHT                                               |  |
|                      | (Under tare set, it is included real weight and tare weight)    |  |
| ID Number (1Byte)    | ID Number                                                       |  |
| Lamp Display (1Byte) | Lamp status display                                             |  |
| Weight Data (8Byte)  | Current weight including Sign                                   |  |
|                      | (When weight is negative number, sign '-' is displayed, otherwi |  |
|                      | sign '+' is not displayed when weight is positive number))      |  |
| UNIT (2Byte)         | IT (2Byte) kg : kg                                              |  |
|                      | g: g                                                            |  |
|                      | t : ton                                                         |  |
| CR (1byte)           | Carriage Return                                                 |  |
| LF (1byte)           | Line Feed                                                       |  |
| Example              | ASCII : ST,NT,.? 0.12 kg CR LF                                  |  |
|                      | HEX : 53h 54h 2Ch 4Eh 54h 2Ch 01h E1h 2Ch 20h 20h 20h 20h       |  |
|                      | 30h 2Eh 31h 32h 20h 6Bh 67h 0Dh 0Ah                             |  |

X Lamp Display

| Bit 7 | Bit 6  | Bit 5 | Bit 4 | Bit 3 | Bit 2           | Bit 1 | Bit O |
|-------|--------|-------|-------|-------|-----------------|-------|-------|
| 1     | Steady | 1     | Hold  | Print | Gross<br>weight | Tare  | Zero  |

## 6-2. Command Mode

Under "Command Mode", Indicator will recognize the receipt of Order based on 02h(STX) and 03h(ETX) signal, and transfers 06h(ACK), 15h(NAK).

| 6-2-1. | Read | commar | ١d |
|--------|------|--------|----|
|--------|------|--------|----|

| Subject           | Command         | Length of transmission data |
|-------------------|-----------------|-----------------------------|
| Current Weight    | STX ID RCWT ETX | 22 byte                     |
| Current data      | STX ID RCWD ETX | 46 byte                     |
| Grand total data  | STX ID RGRD ETX | 28 byte                     |
| Current time data | STX ID RTIM ETX | 14 byte                     |
| Current date data | STX ID RDAT ETX | 14 byte                     |
| Tare weight       | STX ID RTAR ETX | 18 byte                     |

#### 6-2-2. Write command

| Subject            | Command          | Length of transmission data |
|--------------------|------------------|-----------------------------|
| Zero               | STX ID WZER ETX  | 8 byte                      |
| Tare               | STX ID WTAR ETX  | 8 byte                      |
| Tare Reset         | STX ID WTRS ETX  | 8 byte                      |
| Hold               | STX ID WHOL ETX  | 8 byte                      |
| Hold Reset         | STX ID WHRS ETX  | 8 byte                      |
| Print              | STX ID WPRT ETX  | 8 byte                      |
| Grand total Print  | STX ID WGPR ETX  | 8 byte                      |
| Delete Grand total | STX ID WGTC ETX  | 8 byte                      |
| Data satting       | STX ID WDAT DATE | 14 huto                     |
| Date setting       | (YYMMDD) ETX     | 14 byte                     |
| Time cotting       | STX ID WTIM TIME | 14 hyto                     |
| Time setting       | (HHMMSS) ETX     | 14 Dyte                     |

## 6-2-3. Read Command Detail

|    | Current Weight                           |           |                     |         |         |        |          |         |                                          |          |         |         |        |        |      |   |
|----|------------------------------------------|-----------|---------------------|---------|---------|--------|----------|---------|------------------------------------------|----------|---------|---------|--------|--------|------|---|
| A  | 5 <b>CII :</b> 3                         | stx id    | (2byte              | ) RCW   | /T ETX  |        |          |         | HEX                                      | :02 3    | 30 31 5 | 52 43   | 57 54  | 03     |      |   |
|    |                                          |           |                     | STX     | ID RC   | W⊺ St  | ate1(1   | byte)   | State2(1byte) P decimal point(1byte) +/- |          |         |         |        |        |      | - |
|    | Reg                                      | nonse     | <b>`</b>            | (1by    | rte) Cu | urrent | weigł    | nt(7by  | te) W                                    | eight    | unit(2  | byte)   | ETX    |        |      |   |
|    | State1 : O(Over Load) , S(               |           |                     |         |         |        |          |         | teady)                                   | , U(Uı   | nstead  | ly)     |        |        |      |   |
|    | State2 : N(Net weight), G                |           |                     |         |         |        |          |         | iross v                                  | weigh    | t)      |         |        |        |      |   |
| Е× | Ex) Steady(S), TARE not used(N), 0.000kg |           |                     |         |         |        |          | l       |                                          |          |         |         |        | _      | -    |   |
| S  | ТХ                                       | <b>ا</b>  | D                   | R       | С       | W      | T        | S       | N                                        | <b>P</b> | 3       | +       | 0      | 0      | 0    |   |
|    | 02h                                      | 30h       | 31h                 | 52h     | 43h     | 57h    | 54h      | 53h     | 4Eh                                      | 50h      | 33h     | 2Bh     | 30h    | 30h    | 30h  |   |
|    | 0                                        | 0         | 0 0 0 k g ETX       |         |         |        |          |         |                                          |          |         |         |        |        |      |   |
|    | 30h                                      | 30h       | 30h                 | 30h     | 6Bh     | 67h    | 03h      |         |                                          |          |         |         |        |        |      |   |
|    | Indicator memory data                    |           |                     |         |         |        |          |         |                                          |          |         |         |        |        |      |   |
| A  | 5 <b>CII :</b> 3                         | stx id    | (2byte              | ) RCW   | /d etx  | (      |          |         | HEX                                      | :023     | 30 31 5 | 52 43   | 57 44  | 03     |      |   |
|    |                                          |           |                     | STX     | ID RC   | WD P   | decim    | nal poi | int(1b                                   | yte) d   | ate(6   | oyte) 1 | Time(6 | 6byte) |      |   |
|    | Res                                      | sponse    | 9                   | No.     | of we   | ighing | g(6byt   | :e) +/- | (1byt                                    | e) Tare  | e(7byt  | :e) +/- | (1byt  | e)     |      |   |
|    |                                          |           |                     | weig    | ght(7b  | yte) v | veight   | unit(   | 2byte)                                   | ) ETX    |         |         |        |        |      |   |
| Ex | ) date                                   | E : Aug   | 12 <sup>th</sup> ,2 | 2014, - | TIME :  | 12:00  | :00, th  | e no. ( | of weig                                  | ghing    | : 10, T | ARE :   | 2.000k | g, cur | rent |   |
| We | eight :                                  | 3.000     | kg                  | в       | c       | 14/    | <b>D</b> | в       | 2                                        | 1        | 4       | 0       | 1      | 0      | 1    |   |
| 3  |                                          |           |                     |         |         |        |          | F       | 3                                        | •        |         |         | •      |        | •    |   |
|    | 02h                                      | 30h       | 31h                 | 52h     | 43h     | 57h    | 44n      | 50h     | 33h                                      | 31h      | 34h     | 30h     | 31h    | 30h    | 31h  |   |
|    | 1                                        | 2         | 0                   | 0       | 0       | 0      | 0        | 0       | 0                                        | 0        | 1       | 0       | +      | 0      | 0    | I |
|    | 31h                                      | 32h       | 30h                 | 30h     | 30h     | 30h    | 30h      | 30h     | 30h                                      | 30h      | 31h     | 30h     | 2Bh    | 30h    | 30h  | l |
|    | 0                                        | 2         | 0                   | 0       | 0       | +      | 0        | 0       | 0                                        | 3        | 0       | 0       | 0      | k      | g    |   |
|    | 30h                                      | 32h       | 30h                 | 30h     | 30h     | 2Bh    | 30h      | 30h     | 30h                                      | 33h      | 30h     | 30h     | 30h    | 6Bh    | 67h  |   |
|    | El                                       | <b>FX</b> |                     |         |         | I L    | J L      |         | I L                                      | J L      |         | J L     |        |        |      |   |
|    | 03h                                      |           |                     |         |         |        |          |         |                                          |          |         |         |        |        |      |   |
|    |                                          |           |                     |         |         |        |          |         |                                          |          |         |         |        |        |      |   |

|     |                                                                              |          |                      |             |        |             | Gra    | nd To       | tal da         | ta            |          |          |        |       |      |    |
|-----|------------------------------------------------------------------------------|----------|----------------------|-------------|--------|-------------|--------|-------------|----------------|---------------|----------|----------|--------|-------|------|----|
| AS  | <b>CII :</b> 3                                                               | stx id   | (2byte               | ) RGRI      | ) etx  |             |        |             | НЕХ            | <b>:</b> 02 3 | 30 31 3  | 52 47    | 52 44  | 03    |      |    |
|     | _                                                                            |          |                      | STX         | ID R   | GRD P       | decin  | nal po      | int <b>(1b</b> | yte) tł       | ne no.   | of we    | eighin | g (6b | yte) |    |
|     | Re                                                                           | spons    | е                    | Acc         | umul   | ated v      | veight | :(10by      | rte) ur        | nit(2by       | rte) ET  | X        | -      | -     | -    |    |
| Fy) | x) the no. of weighing : 10 Accumulated Weight : 10 000kg                    |          |                      |             |        |             |        |             |                |               |          |          |        |       |      |    |
| ST  | <b>'X</b>                                                                    |          | D                    | R           | G      | R           | D      | P           | 3              | .000kg        | 0        | 0        | 0      | 1     | 0    |    |
| ſ   | 026                                                                          | 204      | 246                  | 52h         | 17h    | FOR         | 11h    | FOL         | 224            | 204           | 204      | 204      | 204    | 246   | 20h  |    |
|     | UZN                                                                          | 301      | 511                  | <b>5</b> 2N | 4/N    | <b>52</b> N | 4411   | <b>50</b> N | 33N            | 300           | 30N      | 30N      | 300    | 310   | SUN  |    |
| r   | 0                                                                            | 0        | 0                    | 0           | 0      | 1           | 0      | 0           | 0              | 0             | k        | g        | . E.   | TX    |      |    |
|     | 30h                                                                          | 30h      | 30h                  | 30h         | 30h    | 31h         | 30h    | 30h         | 30h            | 30h           | 6Bh      | 67h      | 03h    |       |      |    |
| L   |                                                                              | IL       |                      | <u> </u>    |        | ][          | Curr   | ent Ti      | me da          | ata           | ] [      | ] [      | ][     | ]     |      |    |
| Δς  | SCIL · STX ID(2byte) RTIM FTX HEX · 02 30 31 52 54 49 4D 03                  |          |                      |             |        |             |        |             |                |               |          |          |        |       |      |    |
|     | Besnense CTV ID DTIM Current Time(Chute) CTV                                 |          |                      |             |        |             |        |             |                |               |          |          |        |       |      |    |
|     | Time                                                                         | 1130     | 0.00                 |             | vi cui | Tent I      | iiie(c | byte)       | LIX            |               |          |          |        |       |      |    |
| EX) | i lime<br>F¥                                                                 | 2:12:0   | JU:00                | Б           | -      |             |        | м           | 4              | 2             | 0        | 0        | 0      | 0     | F    | гх |
| 3   |                                                                              |          |                      |             |        |             |        |             |                | 2             | <b>U</b> | <b>U</b> | U      |       | · 🛥  |    |
|     | 02h                                                                          | 30ł      | n 311                | n 52        | h 54   | h 49        | 9h  4  | Dh 3        | 1h 3           | 32h 3         | 30h      | 30h      | 30h    | 30h   | 03h  |    |
|     |                                                                              |          |                      |             |        |             | Curr   | ent da      | ate da         | ita           |          |          |        |       |      |    |
| AS  | CII : S                                                                      | STX ID   | (2byte               | ) RDA       | Γ ΕΤΧ  |             |        |             | HEX            | : 02 3        | 30 31    | 52 44    | 41 54  | 03    |      |    |
| R   | espo                                                                         | nse      | STX I                | D RD        | AT Cui | rrent [     | Date(6 | byte)       | ETX            |               |          |          |        |       |      |    |
| FX  | Date                                                                         | : Aug    | 12 <sup>th</sup> .20 | )14         |        |             | -      |             |                |               |          |          |        |       |      |    |
| ST  | TX                                                                           | g        | ID                   | R           | D      | Α           | ٦      | •           | 1              | 4             | 0        | 1        | 0      | 1     | ET   | X  |
| [   | 02h                                                                          | 30h      | 316                  | 52          | 44     | h 41        | h 54   | lh 3        | 1h 3           | 4h 3          | 0h 3     | 1h       | RUP    | 31h   | 03h  |    |
|     | <b>U</b>                                                                     | 001      | •                    |             |        |             |        | 5           | 5              | 5             |          |          |        | 511   | USII |    |
|     |                                                                              |          |                      |             |        |             |        | Tare c      | lata           |               |          |          |        |       |      |    |
| AS  | CII :S                                                                       | TX ID(   | 2byte)               | RTAR        | ETX    |             |        | Ī           | HEX            | : 02 30       | 31 52    | 2 54 4   | 1 52 0 | 3     |      |    |
| R   | Response STX ID RTAR P decimal point(1byte) +/-(1byte) TARE value(7byte) ETX |          |                      |             |        |             |        |             |                |               |          |          |        |       |      |    |
| EX) | TAR                                                                          | E : 2.00 | 00kg                 |             |        |             |        |             |                |               |          |          |        |       |      |    |
| ST  | X                                                                            | I        | D                    | R           | т      | A           | R      | Р           | 3              | +             | 0        | 0        | 0      | 2     | 0    |    |
|     | 02h                                                                          | 30h      | 31h                  | 52h         | 54h    | 41h         | 52h    | 50h         | 33h            | 2Bh           | 30h      | 30h      | 30h    | 32h   | 30h  |    |
|     | 0                                                                            | 0        | ET                   | ·]<br>'X    | L      |             |        |             |                |               | ]        | ][       |        |       |      |    |
|     | 304                                                                          | 20h      | 024                  |             |        |             |        |             |                |               |          |          |        |       |      |    |
|     | 5011                                                                         | 5011     | 0311                 |             |        |             |        |             |                |               |          |          |        |       |      |    |

## 6-2-4. Write Command Detail

| Zero (same as "ZERO" key) |                           |        |         |        |         |           |         |         |            |        |          |        |     |
|---------------------------|---------------------------|--------|---------|--------|---------|-----------|---------|---------|------------|--------|----------|--------|-----|
| ASCII : STX               | (ID(2Byte)                | WZER   | ETX     |        |         |           |         | HEX     | :02 30     | 0 31 5 | 7 5A 4   | 5 52 ( | )3  |
| Response                  | Normal :                  | STX II | D ACK   | ETX    | Error : | STX ID    | NAK     | ETX     |            |        |          |        |     |
|                           |                           |        |         |        |         | Tare      |         |         |            |        |          |        |     |
| ASCII : STX               | (ID(2Byte)                | WTAF   | R ETX   |        |         |           |         | HEX     | :02 30     | 31 5   | 7 54 4   | 1 52 0 | 3   |
| Response                  | Normal :                  | STX II | ) ack   | ETX    | Error : | STX ID    | NAK     | ETX     |            |        |          |        |     |
|                           |                           |        |         |        | Т       | are res   | et      | _       |            |        |          |        |     |
| ASCII : STX               | (ID(2Byte)                | WTRS   | ETX     |        |         |           |         | HEX     | :02 30     | 315    | 7 54 5   | 2 53 0 | 13  |
| Response                  | Normal :                  | STX II | ) ack   | ETX    | Error : | STX ID    | NAK     | ETX     |            |        |          |        |     |
| Hold                      |                           |        |         |        |         |           |         |         |            |        |          |        |     |
| ASCII : STX               | (ID(2Byte)                | WHO    | L ETX   |        |         |           |         | HEX     | :02 30     | 0 31 5 | 7 48 4   | F 4C ( | )3  |
| Response                  | Normal :                  | STX II | ) ack   | ETX    | Error : | STX ID    | NAK     | ETX     |            |        |          |        |     |
|                           |                           |        |         |        | н       | old res   | set     | 1       |            |        |          |        |     |
| ASCII : STX               | (ID(2Byte)                | WHR    | S ETX   |        |         |           |         | HEX     | :02 30     | 0 31 5 | 7 48 5   | 2 53 0 | 13  |
| Response                  | Normal :                  | STX II | D ACK   | ETX    | Error : | STX ID    | NAK     | ETX     |            |        |          |        |     |
|                           |                           |        |         |        |         | PRINT     | -       |         |            |        |          |        |     |
| (Dat                      | ta will be                | transf | erred   | to the | port    | which     | is set  | as pri  | nt mo      | de -Fu | nctior   | ו 303- | 02) |
| ASCII : STX               | (ID(2Byte)                | WPRT   | ETX     |        |         |           |         | HEX     | :02 30     | 0 31 5 | 7 50 5   | 2 54 0 | 13  |
| Response                  | Normal :                  | STX II | D ACK   | ETX    | Error : | STX ID    | NAK     | ETX     |            |        |          |        |     |
|                           |                           |        |         |        | Gran    | d Tota    | Print   |         |            |        |          |        |     |
| (Dat                      | a will be t               | ransfe | erred t | o the  | port v  | vhich i   | s set a | as prin | nt mod     | le -Fu | nction   | 303-   | 02) |
| ASCII : STX               | (ID(2Byte)                | WGPF   | r etx   |        |         |           |         | HEX     | :02 30     | 0 31 5 | 7 47 5   | 0 52 0 | 13  |
| Response                  | Normal :                  | STX II | D ACK   | ETX    | Error : | STX ID    | NAK     | ETX     |            |        |          |        |     |
|                           |                           |        |         |        | Grand   | l Total   | Delet   | e       |            |        |          |        |     |
| ASCII : STX               | (ID(2Byte)                | WGTO   | C ETX   |        |         |           |         | HEX     | :02 30     | 0 31 5 | 7 47 5   | 4 43 0 | 13  |
| Response                  | Normal :                  | STX II | D ACK   | ETX    | Error : | STX ID    | NAK     | ETX     |            |        |          |        |     |
|                           | Date setting              |        |         |        |         |           |         |         |            |        |          |        |     |
| ASCII : STX               | (ID(2byte)                | WDA    | 「data(  | 6byte) | ) ETX   |           |         |         |            |        |          |        |     |
| Ex) Date: Ja              | an. 2 <sup>nd</sup> , 201 | 4      | ~       |        | -       | 4         | A       | •       |            | 0      | 2        | ET     | x   |
|                           |                           | VV     | U       | A      |         | <b>-1</b> | 4       | U       | - <b>I</b> | U      | <b>∠</b> |        |     |
| 02h 3                     | 0h 31h                    | 57h    | 44h     | 41h    | 54h     | 31h       | 34h     | 30h     | 31h        | 30h    | 32h      | 03h    |     |
| Response                  | Normal :                  | STX II | D ACK   | ETX    | Error : | STX ID    | NAK     | ETX     |            |        |          |        |     |

|    | Time setting                                            |     |     |     |     |     |     |     |     |     |     |     |     |     |  |
|----|---------------------------------------------------------|-----|-----|-----|-----|-----|-----|-----|-----|-----|-----|-----|-----|-----|--|
| AS | ASCII : STX ID(2byte) WTIM time(6byte) ETX              |     |     |     |     |     |     |     |     |     |     |     |     |     |  |
| Ex | Ex) Time: 12:00:00                                      |     |     |     |     |     |     |     |     |     |     |     |     |     |  |
| S  | ТХ                                                      |     | D   | W   | т   | I   | М   | 1   | 2   | 0   | 0   | 0   | 0   | ETX |  |
|    | 02h                                                     | 30h | 31h | 57h | 54h | 49h | 4Dh | 31h | 32h | 30h | 30h | 30h | 30h | 03h |  |
| Re | Response Normal : STX ID ACK ETX Error : STX ID NAK ETX |     |     |     |     |     |     |     |     |     |     |     |     |     |  |

#### How to Calculate Check sum

Sum the value from "STX" to "ETX" and converts to ASCII(2byte) and transfer.

Convert the Sum value(HEX) to ASCII and transmit(28byte) .

ex) The sum HEX value from STX to ETX(02,30,31,52,43,57,54,03) is 1A6h.

Then, divide 1A6h by 100h(1A6h/100h). the rest of result is A6h.

Calculated remainder value is A6h, then convert A6h to ASCII, 41(A), 36(6), and transfer

#### 6-3. Modbus memory map

- RO : Read Only
- RW : Read Write
- Each P/N's set point can't over max capacity of Indicator.

ex)35.00kg = 3,500 (0xDAC)

- When you input date and time, it should be 6digit.

ex) 1st January 2014 = 140101 (0x22345)

15(H) : 50(M) : 17(S) = 155017 (0x25D89)

- Refer the memory register for regarding Lamp, Error, Digital Input, Standard Key, Special Key
- Modbus Function Codes
- '03' (0x03) : Read Holding Registers
- '04' (0x04) : Read Input Registers
- '06' (0x06) : Write Single Registers

#### 6-3-1. Data map

| Address | Length | Feature | Description        |
|---------|--------|---------|--------------------|
| 0       | 2      | RO      | Capacity           |
| 2       | 2      | RO      | None(0x00)         |
| 4       | 2      | RO      | Analog Value       |
| 6       | 2      | RO      | Span Value         |
| 8       | 1      | RO      | Division           |
| 9       | 1      | RO      | Decimal point      |
| 10      | 2      | RO      | Current Weight     |
| 12      | 2      | RO      | Tare Weight        |
| 14      | 2      | RO      | Measured Weight    |
| 16      | 2      | RO      | Digital input      |
| 18      | 2      | RO      | Lamp               |
| 20      | 2      | RO      | Error              |
| 32      | 2      | RO      | Grand total Count  |
| 34      | 2      | RO      | Grand total Weight |
| 436     | 2      | RW      | Date               |
| 438     | 2      | RW      | Time               |
| 440     | 1      | RW      | Key value          |

# 6-3-2. Digital input register

| 1bit | 2bit | 3bit | 4bit | 5bit | 6bit | 7bit | 8bit |
|------|------|------|------|------|------|------|------|
| IN 1 | IN 2 |      |      |      |      |      |      |

# 6-3-3. Lamp register

| 1bit   | 2bit | 3bit | 4bit | 5bit | 6bit | 7bit | 8bit |
|--------|------|------|------|------|------|------|------|
| Steady | Zero | Tare | Hold | TxD  | RxD  | F    |      |

#### 6-3-4. Error register

| 1bit     | 2bit | 3bit | 4bit | 5bit | 6bit | 7bit | 8bit |
|----------|------|------|------|------|------|------|------|
| Loadcell | Over |      |      |      |      |      |      |
| Error    | Load |      |      |      |      |      |      |

# 6-3-5. Key register

| 1bit | 2bit  | 3bit  | 4bit   | 5bit       | 6bit  | 7bit  | 8bit  |
|------|-------|-------|--------|------------|-------|-------|-------|
|      |       | Zaro  | Tara   | Tara racat |       | Hold  | Drint |
|      |       | Zero  | Tare   | Tare reset | Ποία  | reset | Print |
| 9bit | 10bit | 11bit | 12bit  | 13bit      | 14bit | 15bit | 16bit |
|      |       | Grand | Grand  |            |       |       |       |
|      |       | total | total  |            |       |       |       |
|      |       | Print | delete |            |       |       |       |

## 6-4. Print format

It can be connected with all kinds of Serial interface printer, but the print format is already programed and fixed with SE7200/7300 model (30column). So, you can get the right print form by connecting and using that printer.

|                               | Korean                                                                   | (111-00)                                                                               | English (111-01)                                                                                                    |
|-------------------------------|--------------------------------------------------------------------------|----------------------------------------------------------------------------------------|----------------------------------------------------------------------------------------------------|
| Continuous<br>Print<br>352-00 | 날짜 :<br>시간 :<br>장비번호 :<br>순번<br>1<br>2<br>3                              | 2011-05-10<br>18:00:10<br>1<br>중량<br>1.330kg<br>5.350kg<br>1.380kg                     | DATE :         2011-05-10           TIME :         18:00:10           SERIAL No :         1           COUNT         WEIGHT           1         1.330kg           2         5.350kg           3         1.380kg                        |
| Single<br>Print<br>352-01     | <br>날짜 :<br>시간 :<br>장비번호 :<br>순번<br>1<br><br>날짜 :<br>시간 :<br>장비번호 :<br>2 | 2011-05-10<br>18:00:10<br>1<br>중량<br>1.330kg<br>2011-05-10<br>18:00:10<br>1<br>5.350kg | DATE : 2011-05-10<br>TIME : 18:00:10<br>SERIAL No : 1<br>COUNT WEIGHT<br>1 1.330kg<br>DATE : 2011-05-10<br>TIME : 18:00:10<br>SERIAL No : 1<br>COUNT WEIGHT<br>2 5.350kg                                                              |
| Grand-total<br>Print          | 총<br>날짜 :<br>시간 :<br>장비번호 :<br>계량횟수 :<br>누적중량 :<br>종계                    | 계<br>2011-05-10<br>18:00:10<br>1<br>20<br>258.145kg<br>삭제                              | TOTAL           DATE :         2011-05-10           TIME :         18:00:10           SERIAL No :         1           TOTAL COUNT :         20           TOTAL WEIGHT :         258.145kg           TOTAL DELETE         TOTAL DELETE |

Date and Time data is printed in Continuous Print mode such as Single Print Mode, if it is first print out

# 7. Error & treatment

# 7-1. Error & treatment during Loadcell installation

| Error                                                                    | Causing                                                                                                    | Treatment                                                                                                    | Remark                                                                                                    |
|--------------------------------------------------------------------------|----------------------------------------------------------------------------------------------------|----------------------------------------------------------------------------------------------------|----------------------------------------------------------------------------------------------------|
| Weight Value is<br>unstable                                              | <ol> <li>Load cell broken</li> <li>Load cell isolation</li> <li>resistance error</li> <li>Weighing part touches</li> <li>other devices or some</li> <li>weight is on the weighing</li> <li>part</li> <li>Summing Board Error</li> </ol> | <ol> <li>Measure         <ul> <li>input/output</li> <li>resistance of Load</li> <li>cell.</li> <li>Measure Load cell</li> <li>isolation resistance</li> </ul> </li> </ol> | <ol> <li>Input Resistance of<br/>"EXC+" and "EXC-" is<br/>about 400Ω ±30</li> <li>Output Resistance of<br/>"SIG+" and "SIG-" is<br/>about 350Ω ±3.5</li> <li>Isolate Resistance is<br/>more than 100MΩ</li> </ol> |
| Weight Value is<br>increased regular<br>rate, but not<br>return to "Zero | <ol> <li>Load cell Error</li> <li>Load cell connection Error</li> </ol>                                                                                                    | <ol> <li>Check Load cell<br/>connection</li> <li>Measure Load cell<br/>Resistance</li> </ol>                                                                              |                                                                                                    |
| Weight Value is<br>increased to<br>under Zero                            | 1) Load cell Output wire<br>(SIG+, SIG-) is switched                                                                                                    | 1) Make wire<br>correction                                                                                                    |                                                                                                    |
| "UN PASS"                                                                | 1) Load cell broken or<br>Indicator connection Error                                                                                                    | <ol> <li>Load cell Check</li> <li>Load cell</li> <li>connection Check</li> </ol>                                                                                          |                                                                                                    |
| display                                                                  | <ol> <li>Power was "ON" when<br/>some weight is on the load<br/>cell.</li> </ol>                                                                                                    | 1) Remove weight on<br>the Load cell                                                                                                    |                                                                                                    |
| "OL" display<br>(Over Load)                                              | <ol> <li>Load cell broken or</li> <li>Indicator connection Error</li> <li>Loading over than Max</li> <li>Capacity</li> </ol>                                                                                                    | <ol> <li>Load cell Check</li> <li>Load cell</li> <li>connection Check</li> <li>Remove over</li> <li>loaded weight</li> </ol>                                              |                                                                                                    |

# 7-2. Error code

| Display                                                                                                    | Cause                                                                  |  |  |  |  |
|----------------------------------------------------------------------------------------------------|------------------------------------------------------------------------|--|--|--|--|
| Err-01                                                                                                    | When Max capacity/digit value is over 20,000                           |  |  |  |  |
| Err-04                                                                                                    | Standard weight value is over than Max Capacity                        |  |  |  |  |
| Err-05                                                                                                    | Standard weight value is less than 10% of Max Capacity                 |  |  |  |  |
| Err-06                                                                                                    | When Calibration, it is excess than maximum A/D converting value       |  |  |  |  |
| Err-07                                                                                                    | When Calibration, it is less than minimum A/D converting value         |  |  |  |  |
| Err-08                                                                                                    | Under the function setting, the number shouldn't be entered.           |  |  |  |  |
| Err-A                                                                                                    | There is continuous vibration on the weighing part during calibration. |  |  |  |  |
| <b>%</b> In case of Err-06/07, it is difficult to calculate correct weight by current data during calibration |                                                                        |  |  |  |  |
| process                                                                                                    |                                                                        |  |  |  |  |

## 7-3. Error and treatment

Below error table show causing of error and treatment, when weighing process is not working or it cannot measure weighing due to indicator error.

| Display  | Cause                                                                                                    | Treatment                                                                                                    |  |
|----------|----------------------------------------------------------------------------------------------------|----------------------------------------------------------------------------------------------------|--|
|          |                                                                                                    | 1. Under "TEST" mode 1, check                                                                                                    |  |
|          | 1. Load cell Error                                                                                                    | analogue value. If you cannot get                                                                                                    |  |
|          | 2. Load cell cable Error                                                                                                    | any analogue value or there is no                                                                                                    |  |
|          | 3. Load cell connection Error                                                                                                    | change although adding load,                                                                                                    |  |
| "Ad-Err  | 4. A/D Board Error                                                                                                    | please check load cell, load cell                                                                                                    |  |
|          | 5.lf Analogue value                                                                                                    | cable, connection conditions first.                                                                                                    |  |
| or       | is over 1,040,000.                                                                                                    | 2. Replace another load cell, and check                                                                                                    |  |
|          | X When weigh "-" value,                                                                                                    | the indicator condition. If you have                                                                                                    |  |
|          | If it is over set max capa, "OVER" is                                                                                                    | same problem, please replace new                                                                                                    |  |
| "OL"     | displayed.                                                                                                    | indicator and check A/D board error.                                                                                                    |  |
|          | Ex) Even though set max capa is                                                                                                    | 3. Try to connect the indicator's A/D                                                                                                    |  |
|          | "100" and it is over "-100",                                                                                                    | with the other indicator.                                                                                                    |  |
|          | "OVER" is displayed.                                                                                                    | 4. Check the power and connection of                                                                                                    |  |
|          |                                                                                                    | terminal.                                                                                                    |  |
| "UnPAss" | <ol> <li>Power is ON, when some materials<br/>are on weighing part.</li> <li>Under "Function 101-00", if there<br/>are more than 10% loading of Max<br/>capacity, "Un-Pass" display will be<br/>appeared and indicator will stay<br/>until removing the load.</li> <li>Under "Function 101-01", it can<br/>memory empty value, and it<br/>becomes set value without<br/>displaying" Un-pass")</li> </ol> | <ol> <li>If you set "Normal Mode", please<br/>check weighing part empty or not<br/>before turn on the power. If there<br/>are some materials in/on weighing<br/>part, please remove those materials<br/>and turn on the power.</li> <li>Please try to set F-function 101-<br/>01(Back-up) mode so that the<br/>indicator can remember first empty<br/>value.</li> </ol> |  |
| "HAlt"   | H/W has some problem.                                                                                                    | Please contact the distributor or Head<br>Office.                                                                                                    |  |

#### Warranty certification

This product is passed "SEWHACNM Co., Ltd.'s strict quality test.

If there is defect of manufacturing or abnormal detection within warranty period, please contact

our Agent or Distributor with this Warranty certificate.

Then, we will repair or replace free of charge.

#### Warranty clause

#### 1. The Warranty period, we can guaranty, is one(1) year from your purchasing date

#### 2. Warranty Exception Clause

- Warranty period is expired.
- Any kinds of Mal-function or defection caused by Modification or Repair without Sewhacnm's permission.
- Any kinds of Mal-function, Defection, or External damage, caused by operator
- Any kinds of Mal-function, Defection, caused by using spare part from Non-Authorized Distributor or Agent.
- Any kinds of Mal-function, Defection, caused by not following Warnings or Cautions mentioned on this manual.
- Any kinds of Mal-function, Defection caused by "Force Majeur", like Fire, Flood.
- Without presentation of this "Warranty Certification".
- 3. Other

- Any kinds of "Warranty Certification" without authorized Stamp is out of validity

| Main office: SEWHACNM Co.,Ltd.               | office: SEWHACNM Co.,Ltd. |           |
|----------------------------------------------|---------------------------|-----------|
| #504, 302dong, 397, Seokcheon-ro, Ojeong-gu, | Product                   | Indicator |
| Bucheon-si, Gyeonggi-do, Korea               | Model                     | SI 460A   |
| Tel : +82 32-624-0060                        | Serial No.                |           |
| Fax : +82 32-624-0065                        |                           | (         |
| E-mail : sales@sewhacnm.co.kr                | AUTHORIZED                | STER A    |
| Homepage : http://www.sewhacnm.co.kr         | STAMP                     |           |
| Made in KOREA                                |                           |           |